# Web Application

Directorate of School Education (Elementary, Secondary & H/Secondary), Hyderabad Region, Hyderabad

dseshyd.gos.pk

By: ABDUL GHAFFAR SAAND AEO (E,S&H/S), Hyderabad

# Vision of Sayed Rasool Bux Shah

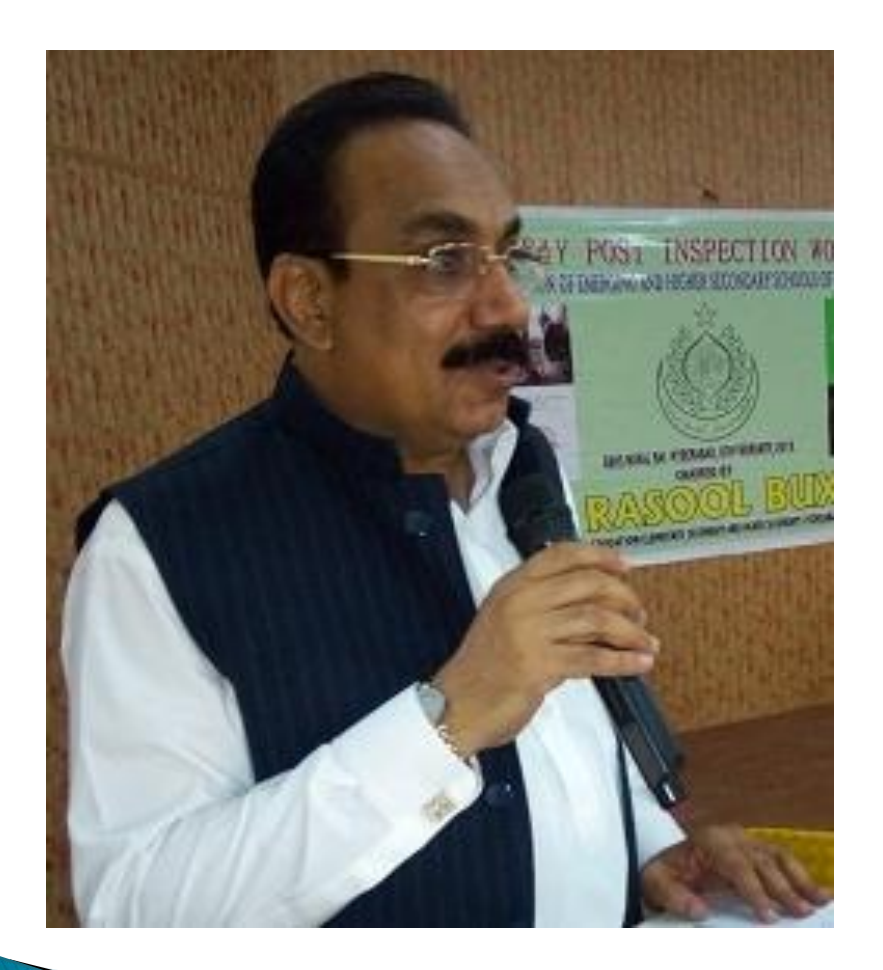

To ensure Quality Education with holistic development for future generation.

# Web Application

# Web Application

# (Dynamic website)

- Dynamically update / modified
- Registered Users with ID & Password
- Having both views:
  - 1. Presentation and
  - 2. Control Panel

# Website

# (Static website)

- IDE (Integrated Development Environment) is used to upgrade / modify
- Only Anonymous users can visit
- Have single view
  - Presentation only

# Web Application

# **Registered Users**

- Have Identification, trusted
- Can make modifications
- Have access and roles

# **Anonymous Users**

- Completely unknown
- Can only visit website but can not make any changes
- Don't have any access on control panel

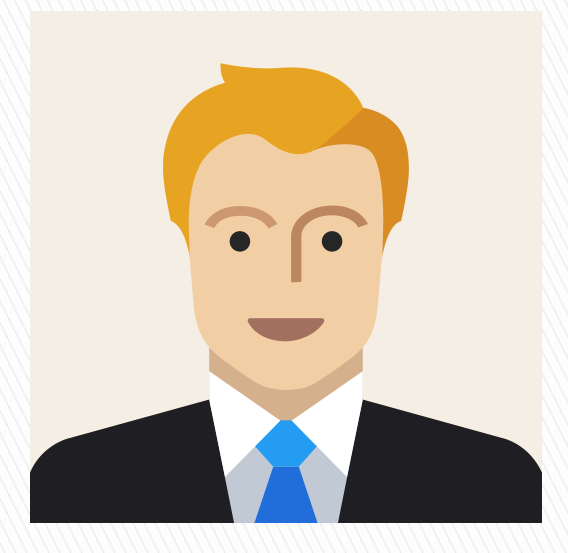

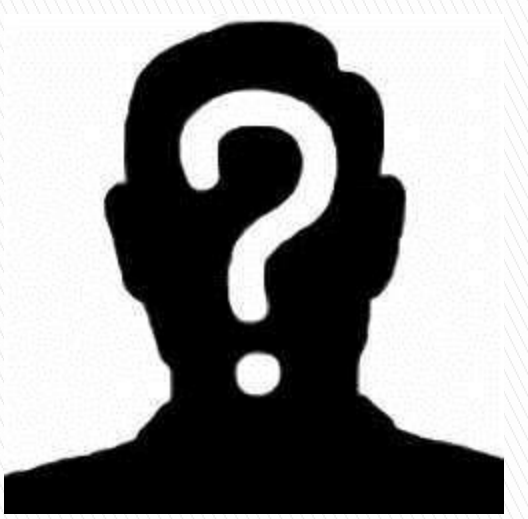

# dseshyd.gos.pk

- dse Directorate of School Education
- s Secondary (E,S&H/S)
- hyd Hyderabad Region
- .gos Govt. of Sindh
- .pk Pakistan

# **Best Viewed in**

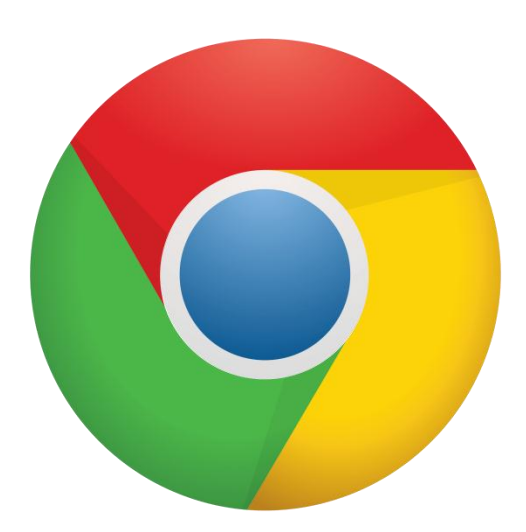

# Chrome

# Opera Opera mini

# **Presentation view**

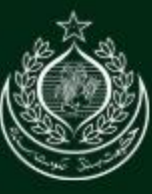

#### DIRECTORATE OF SCHOOL EDUCATION (ES&HS) HYDERABAD REGION, HYDERABAD

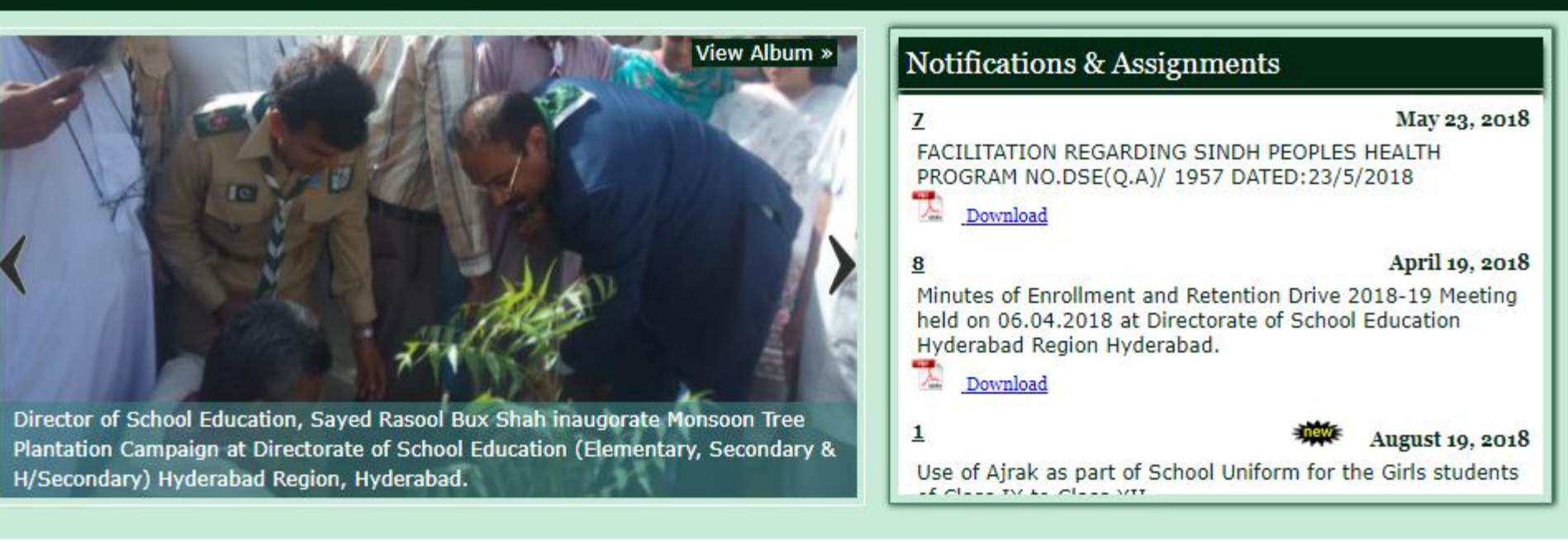

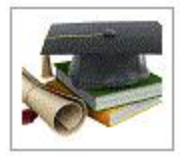

#### The Directorate of School Education (Elementary, Secondary & Higher Secondary), Hyderabad Region.

The Directorate of School Education (Elementary, Secondary & Higher Secondary), Hyderabad Region. We make a daily commitment to go beyond minimum expectations while we continue to raise our standards. Our teachers and students make daily contributions to their schools and their community. Our achievements are also a result of the efforts made by area businesses, parental support, advisory groups, local public agencies, and individual community members. Collectively, these resources enhance and enrich the total teaching and learning environment. Our schools provide students with many opportunities to develop academic concepts and skills, acquire fundamental knowledge, determine interests and special talents, and experience a sense of belonging.

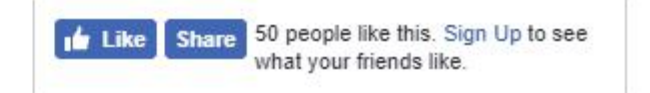

#### News and Events

of the rally comprising officers of the education department, teachers and students, highlighted the importance of the Independence Day and vowed to celebrate the day with traditional enthusiasm on August 14, 2018.

View Photos:

http://dseshyd.gos.pk/photogalary.aspx?

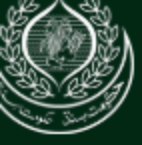

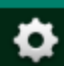

#### Directorate of School Education (E,S & H/S), Hyderabad Region

he hierarchical organizational structure of Directorate of School Education (Elementary, econdary & Higher Secondary) Hyderabad Region, Hyderabad. Syed Rasool Bux Shah is the enior Educational Manager of this Directorate.

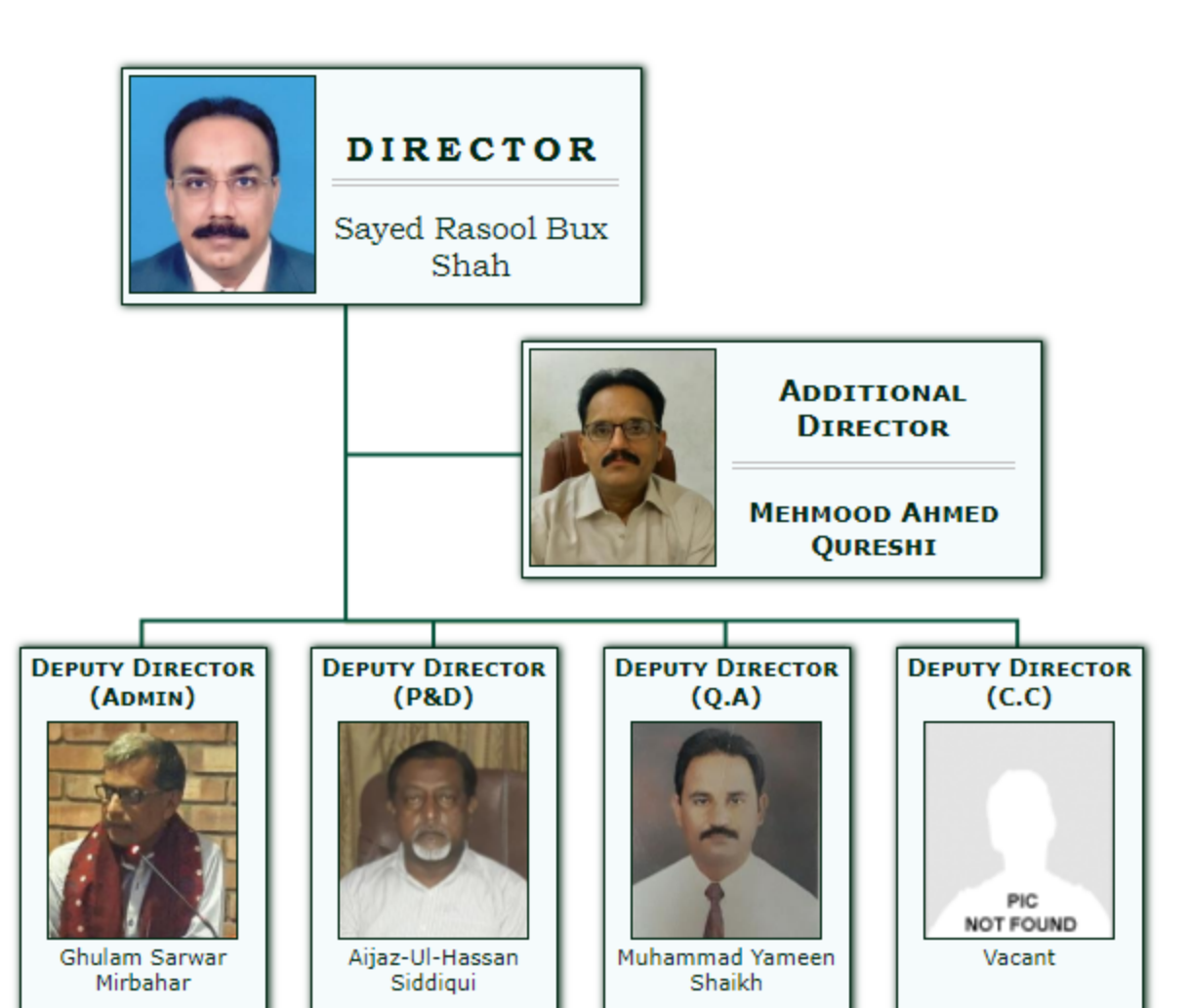

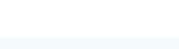

Like Share 25 people like this. Sign Up to see what your friends like.

Galary

#### Message

"At the desk where I sit, I have learned one great truth. The answer for all our national problems – the answer for all the problems of the world – come to a single word. That word is "EDUCATION" (L.B. Johnson)

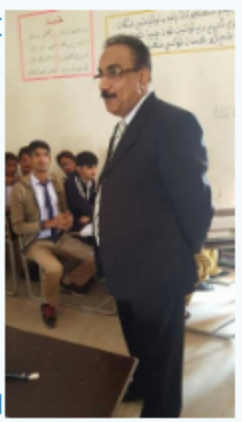

Being Educational

Leaders, we have to empower our youth with education to build the society. By creating leaders, we can build the nation empowered with modern technology and economy. To provide education, in effect, is to serve the nation. We believe only well-disciplined, value-added pupils to become the high profiled professionals, who can achieve the affirmed objectives of our great heritage. We aim is to teach the students to Learn, not just Study. Hence, we strive to travel beyond the boundaries of mere books. We should realize that the future is intangible and unknown but our youth in our

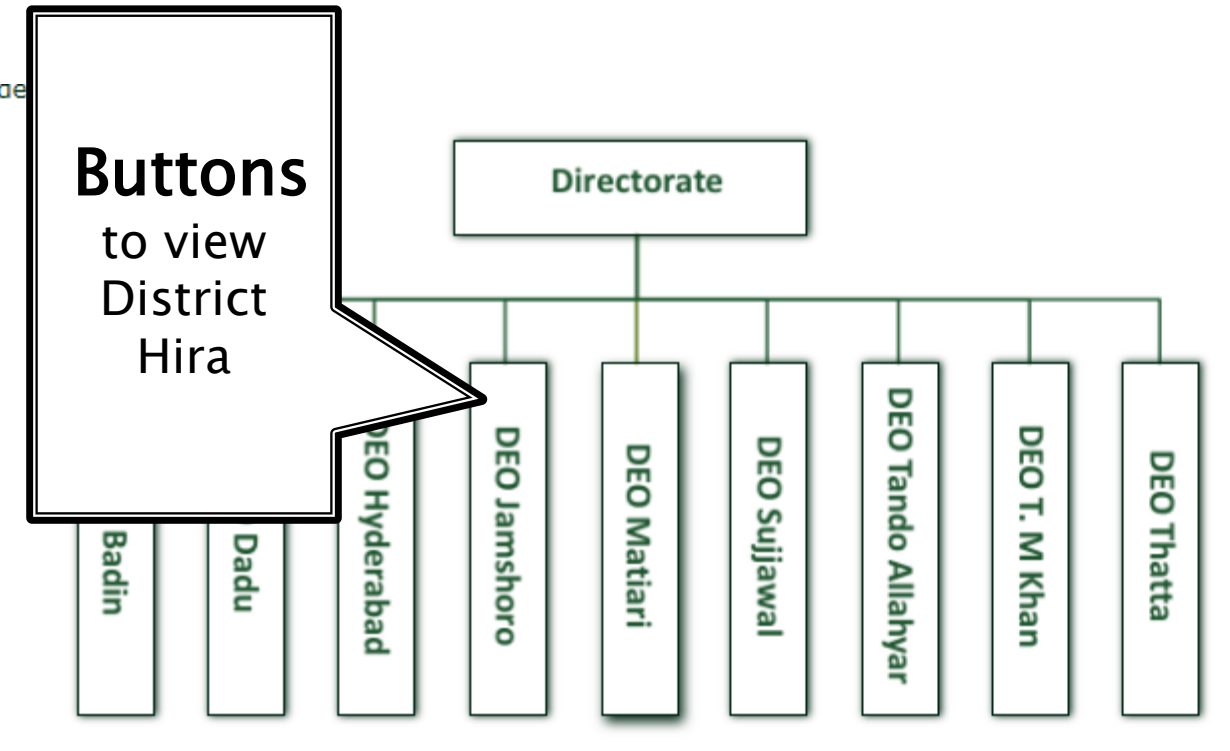

and each District has the following hierarchical organizational structure. The District Education Officer is the Head of the District Office.

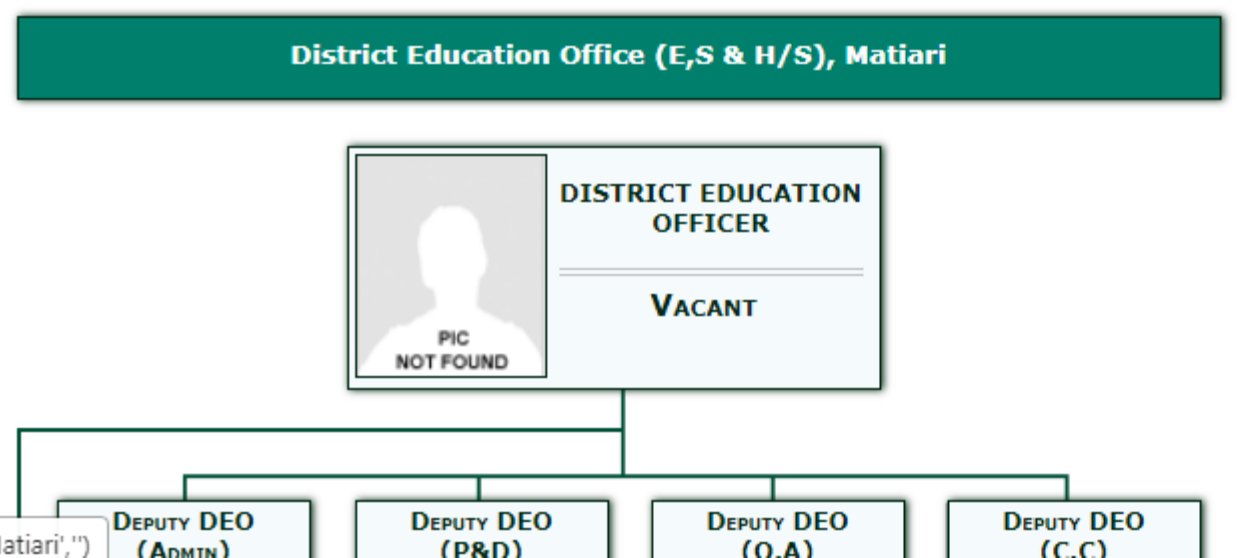

- Secretary Education
- Special Secretary Education

#### Supervises

- Faculty and Staff
- Directorate Staff
- DEO/TEOs/HMSs/Principals

#### Interaction within department

- District Administration
- Additional Secretary/ Special Secretary/ Director HR
- Commissioner of Concerned Region
- Chief Program Manager-RSU
- School Operations, Administration, HR, Finance activities

#### Interaction Outside SE&LD

- Office Staff
- · Deputy Commissioner of District
- · Election/ Census Coordination
- District Account officer
- Polio
- DG Audit
- Finance Department

#### ADDITIONAL DIRECTOR (BPS-20)

**Reporting Officer** 

· Director of School Education

#### Supervises

Esculty and Staff

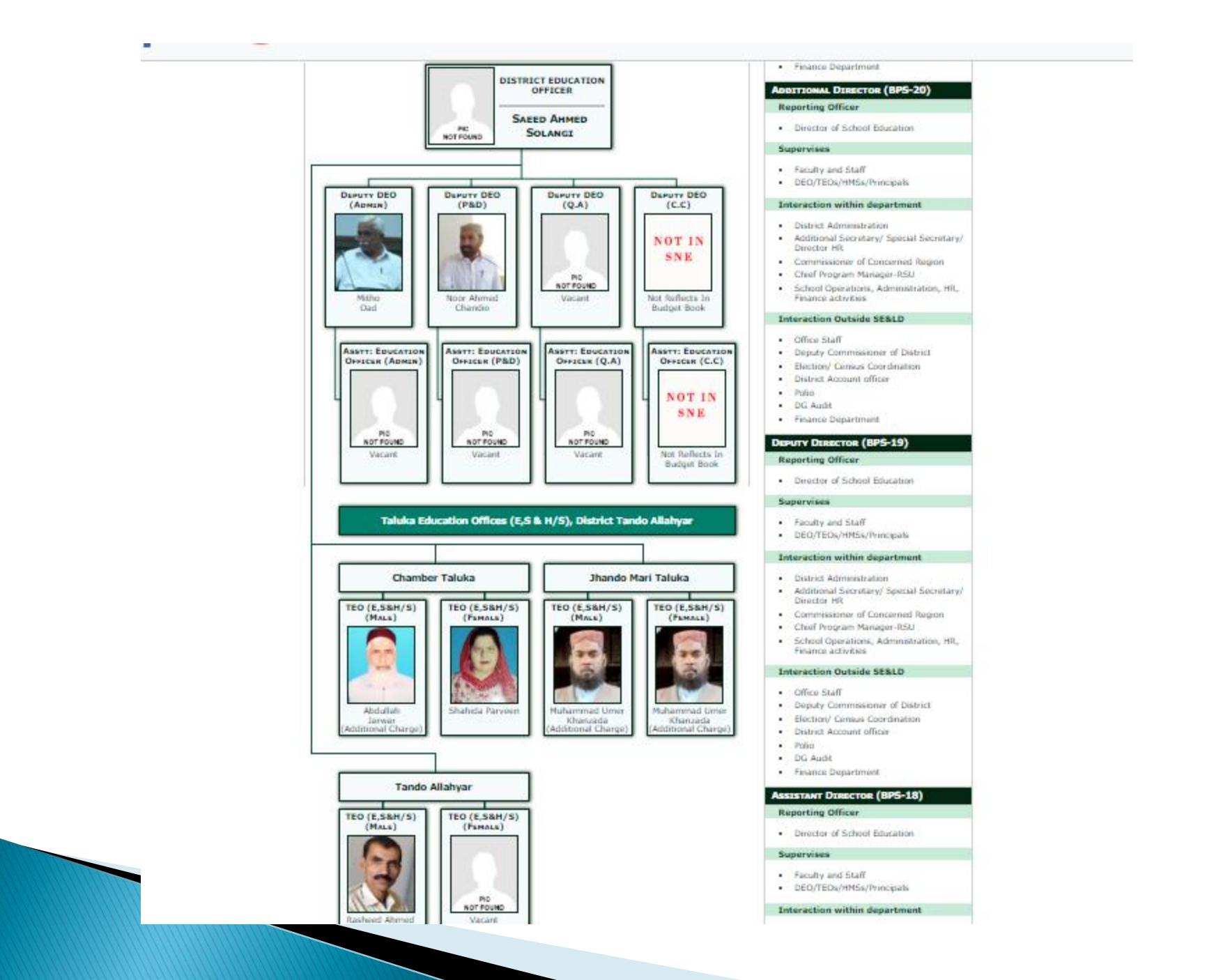

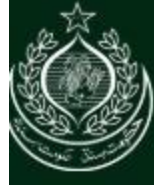

#### DIRECTORATE OF SCHOOL EDUCATION (ES&HS) HYDERABAD REGION, HYDERABAD

Ы

00

 Welcome: GBHS KHAIR MUHAMMAD JARWAR Logout Change Passwo

 Home
 About us
 Downloads
 Galary
 Contact us

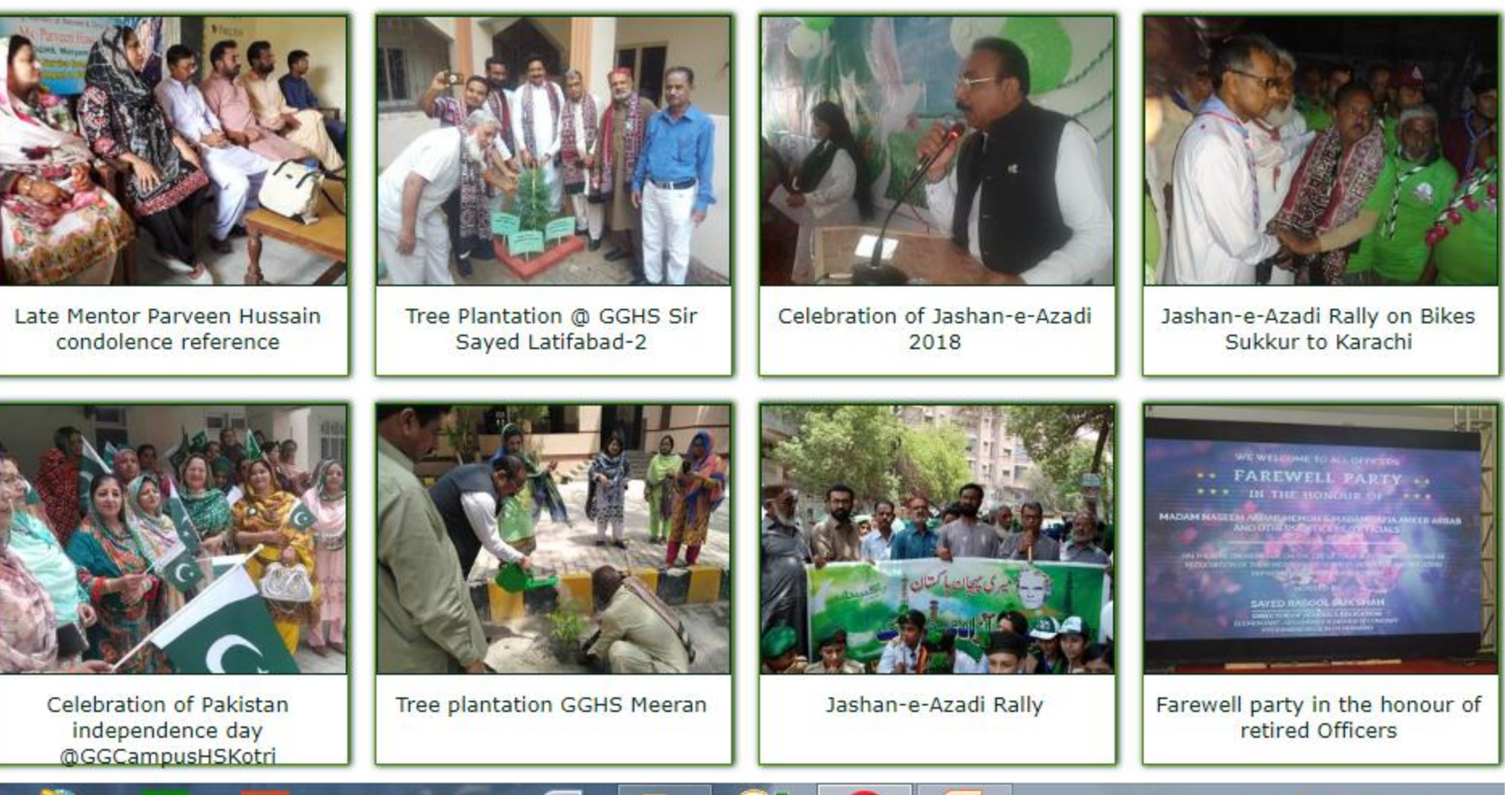

EC

W

1 🗸 🔻 🖉 🔁 🕪 🧰

# Advantages

# 1. Rapid Communication

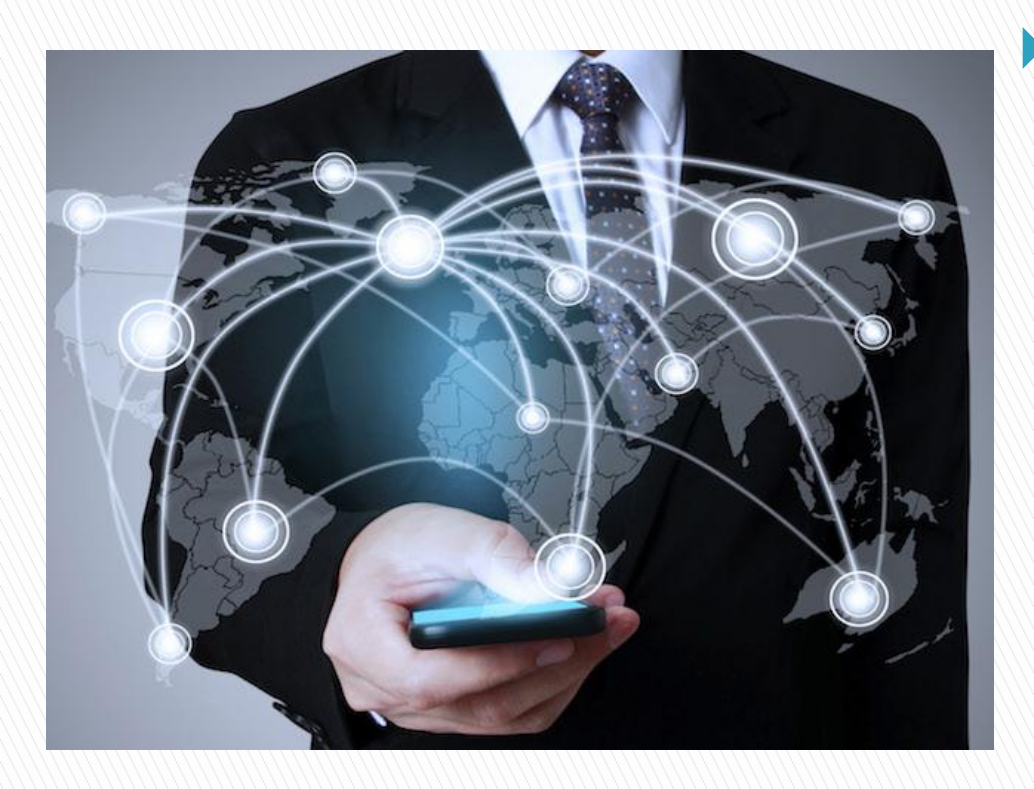

Where ever you are, in a single click we are with you

# 2. Huge Data

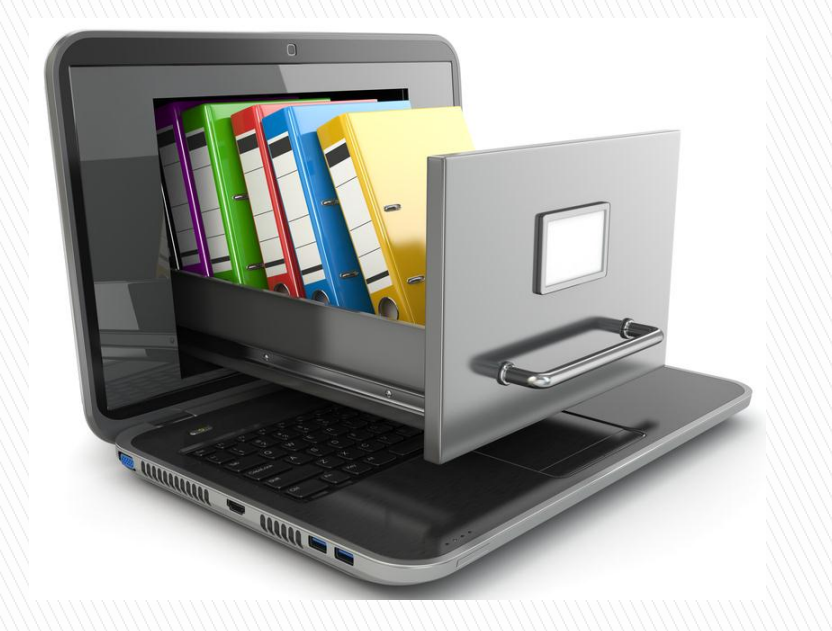

Bulk data is available Convertible in different formats

No need to bring CDs / USBs No need Traveling in emergency

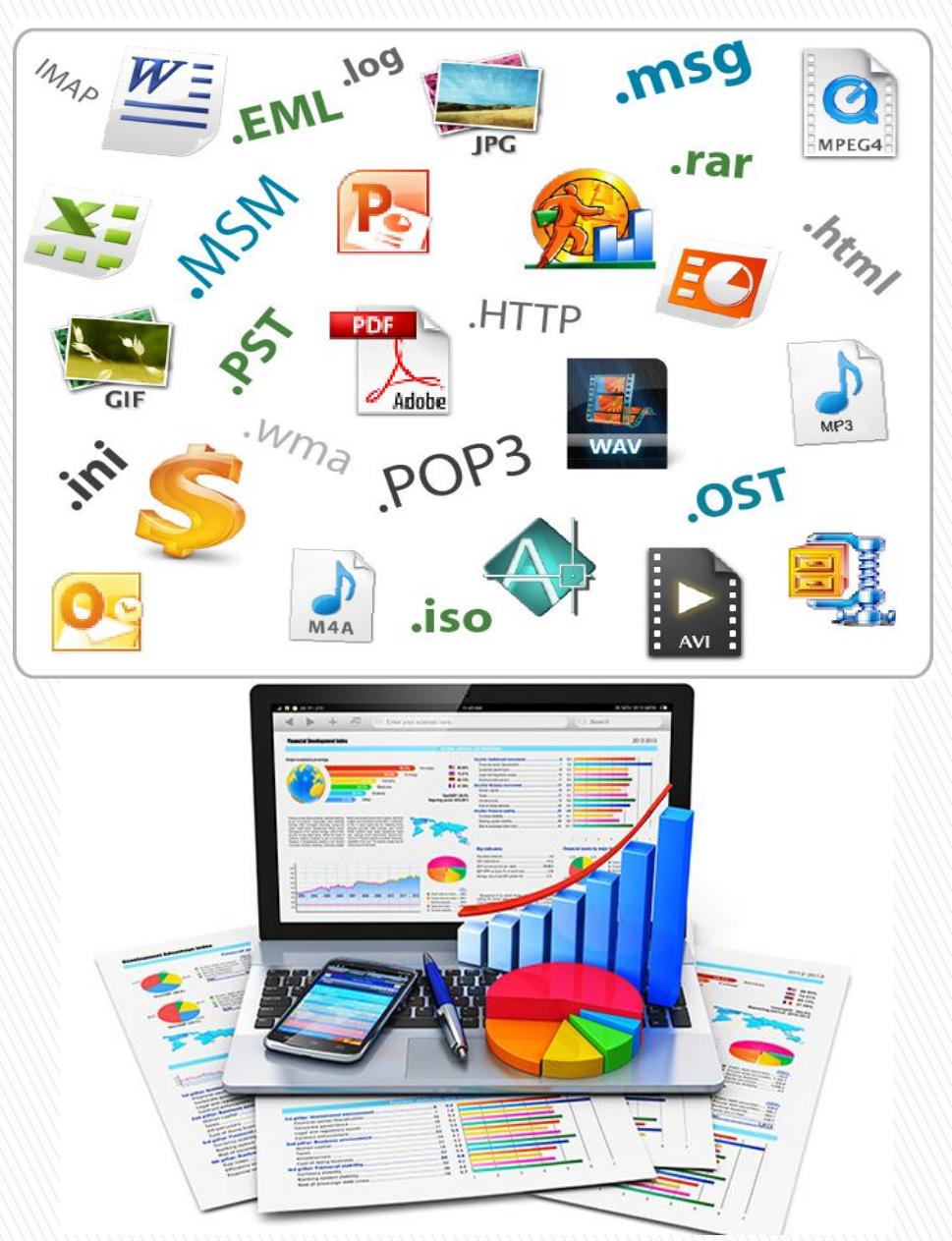

# Where data comes from

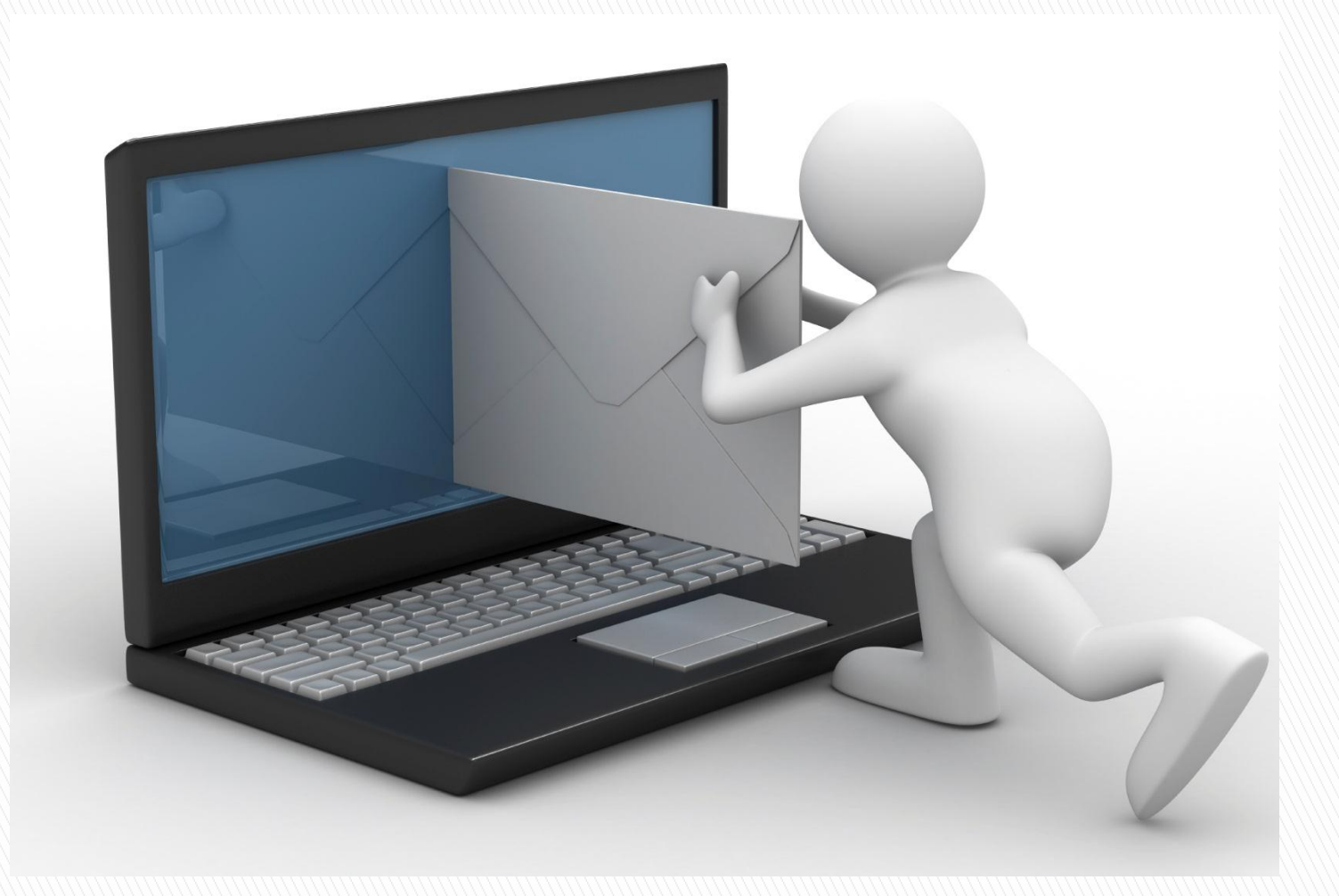

# **Control Panel**

# **School Census**

School ID:

# SEMIS CODE is Login ID / User Name Example: 424210238

Password:

<SEMIS CODE> + <@12345> is your password

Example: 42421023 (2345

### https://dseshyd.gos.pk

os://dseshyd.gos.pk/default.aspx

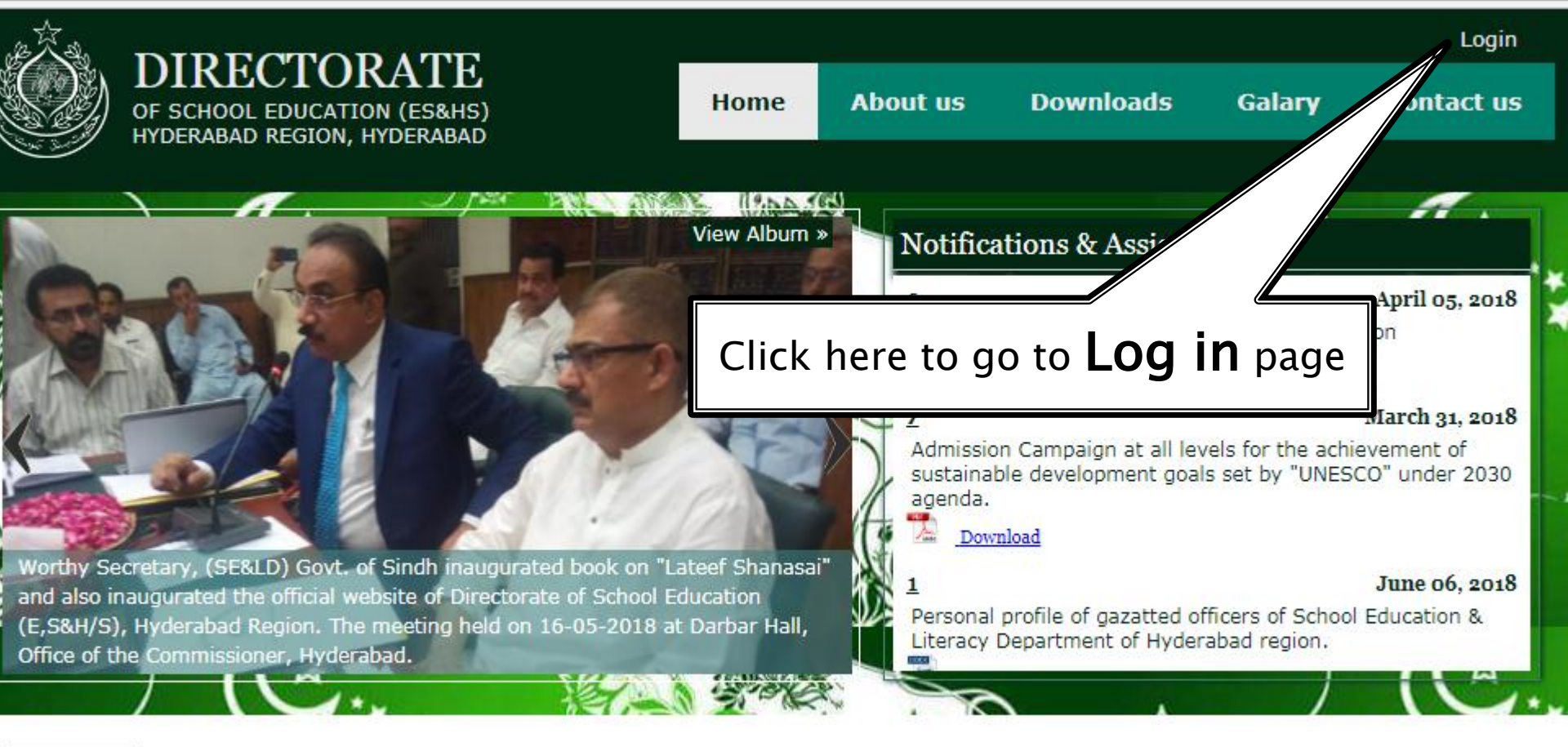

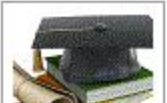

The Directorate of School Education (Elementary, Secondary & Higher Secondary), Hyderabad Region

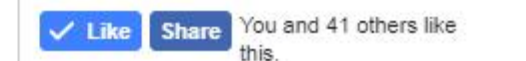

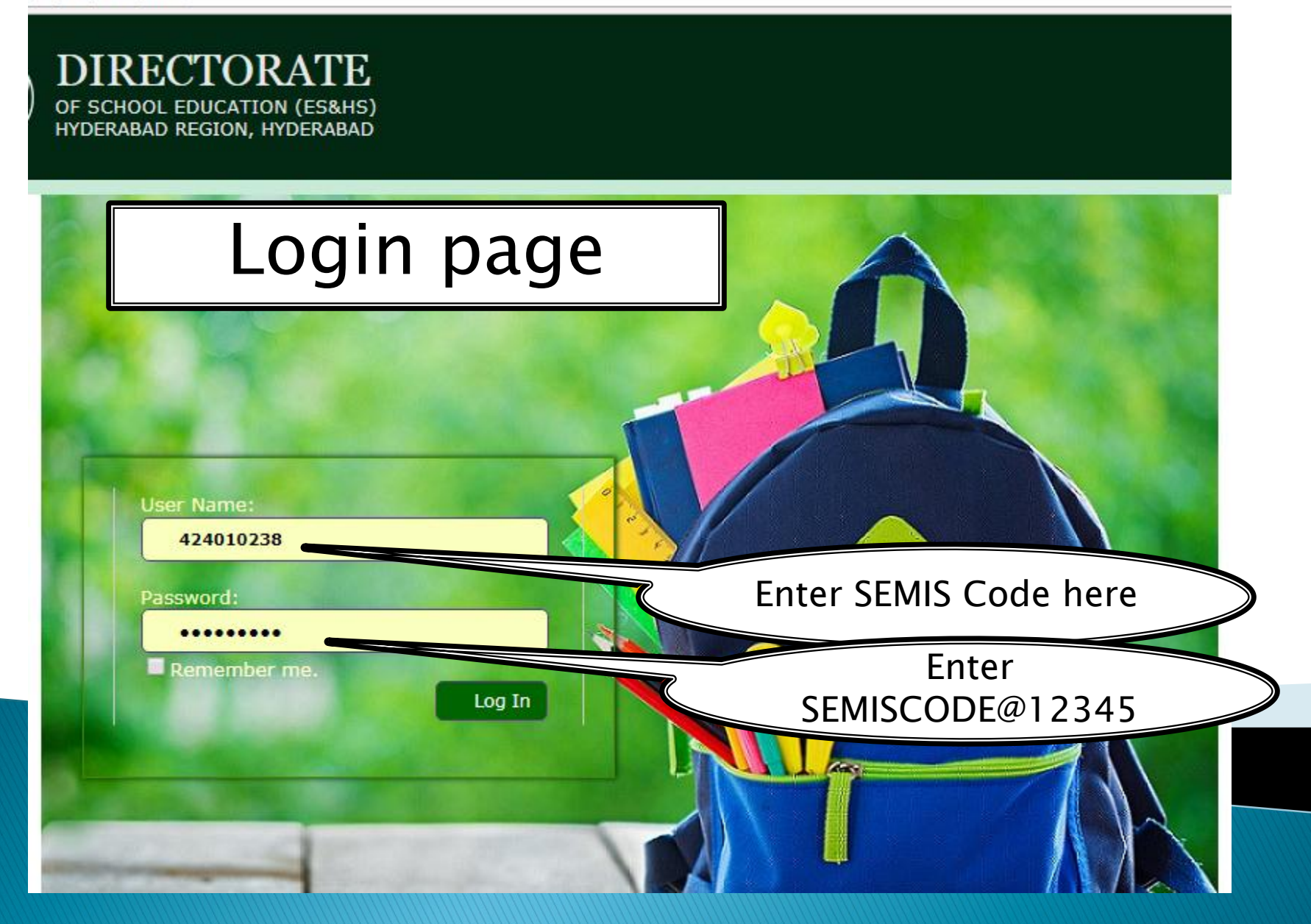

### Log in (Welcome)

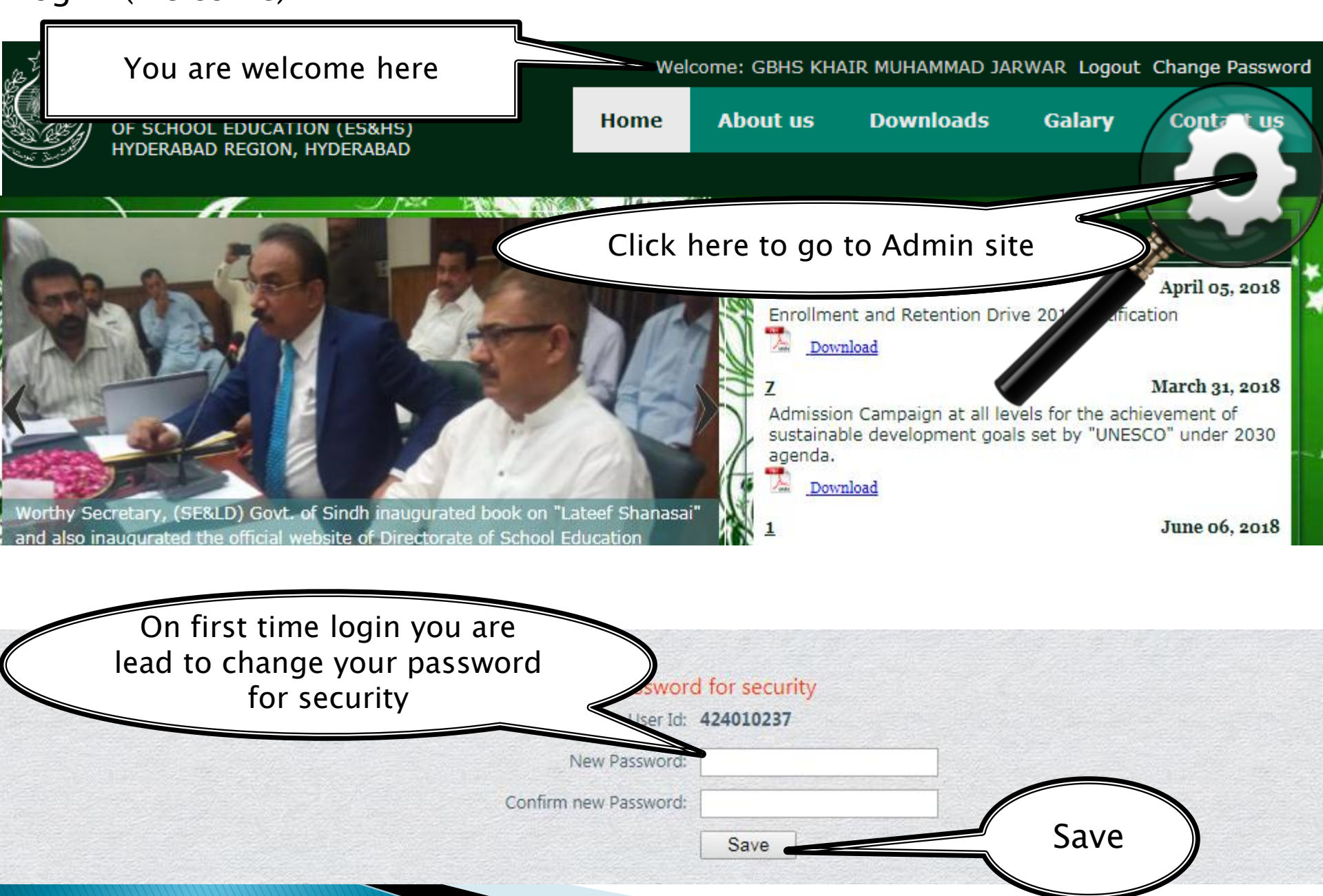

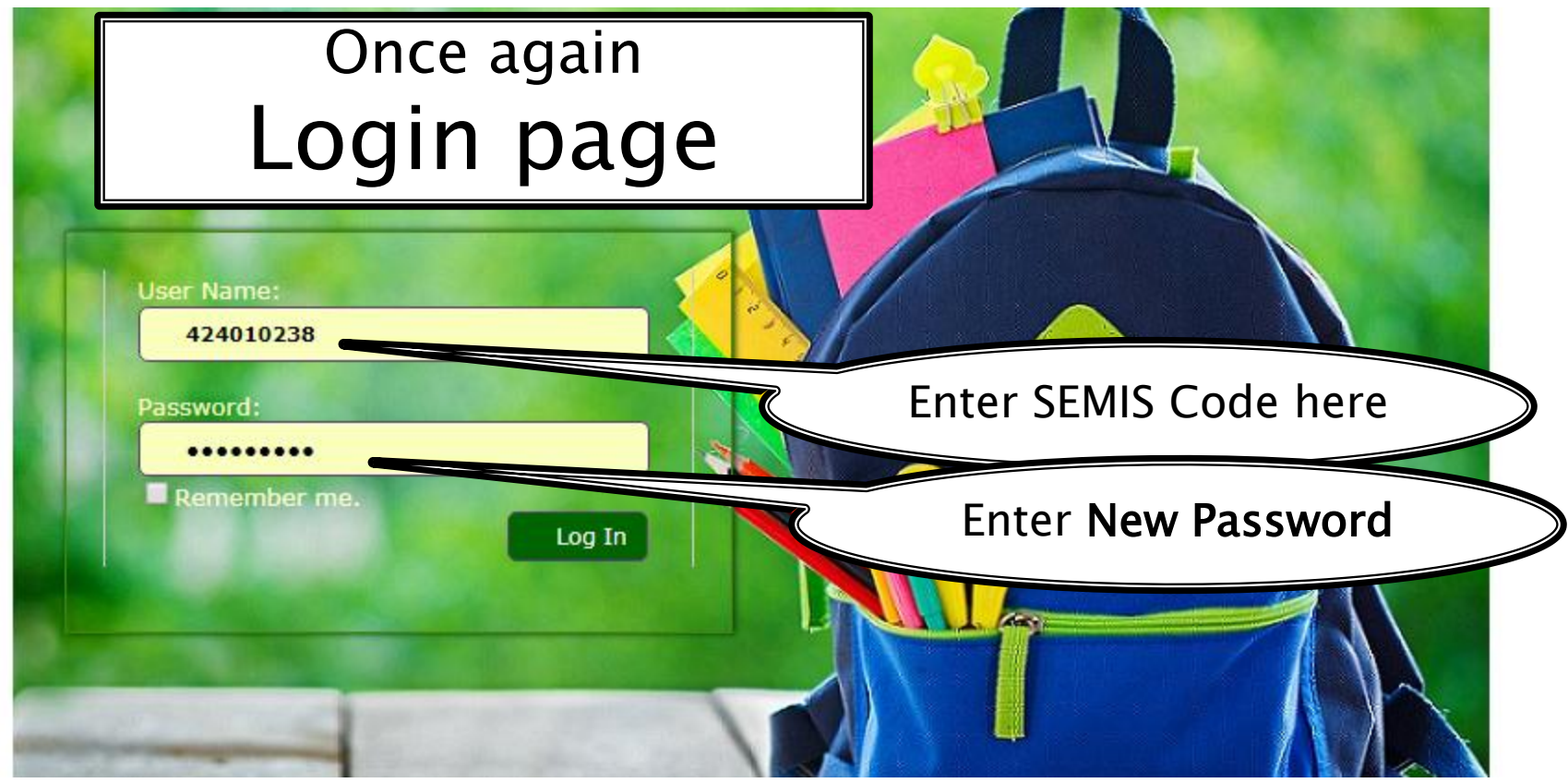

### Log in (Welcome)

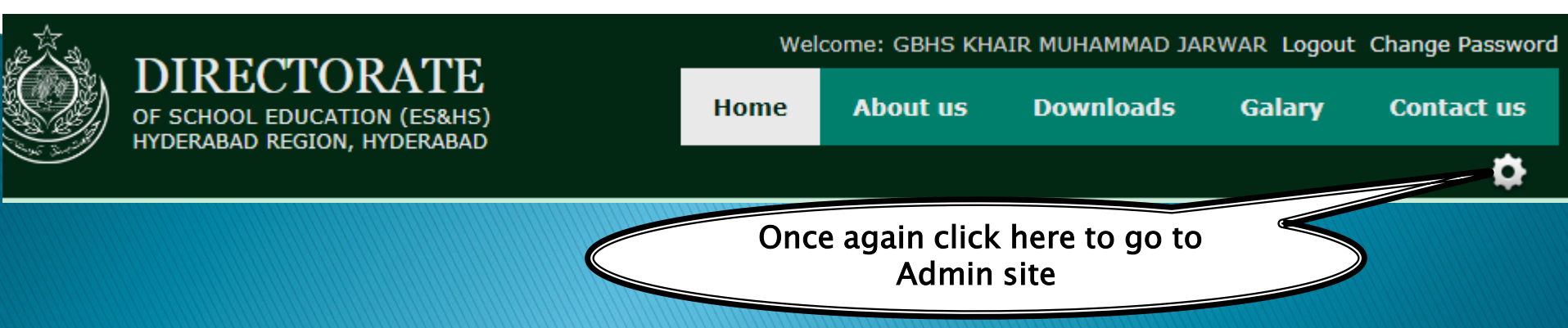

### BASHBOARD

#### DIRECTORATE OF SCHOOL EDUCATION (E,S & H/S), HYDERABAD Admin site (DASHBOARD Or Control Panel) Welcome GBHS KHAIR MUHAMMAD JARWAR ! [Log Out] Chan DASHBOARD Dashboard School School Census COMPLAINTS COMMENTS MESSAGES Student 00,0000 00,0000 00,000 Add New Student Edit Student ENROLLMENT ENROLLMENT Search Student Prints S# Class Click here to go main page of School Staff Return Information Six 1 Eight 2 Enrolment 76 23 Nine 0 0 99 3 Ten 25 4 65 0 0 90 100 232 71 0 0 303 ENROLLMENT (LAST YEAR) ENROLLMENT (PROGRESS IN %AGE)

Last Year

Current

15

Progress

0

Class

Sr

https://dseshvd.gos.pk/school/default.aspy

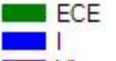

#### Form A (School Data)

### DIRECTORATE OF SCHOOL EDUCATION

(E,S & H/S), HYDERABAD

Welcome GBHS KHAIR MUHAMMAD JARWAR ! [ Log Out ] Change Password

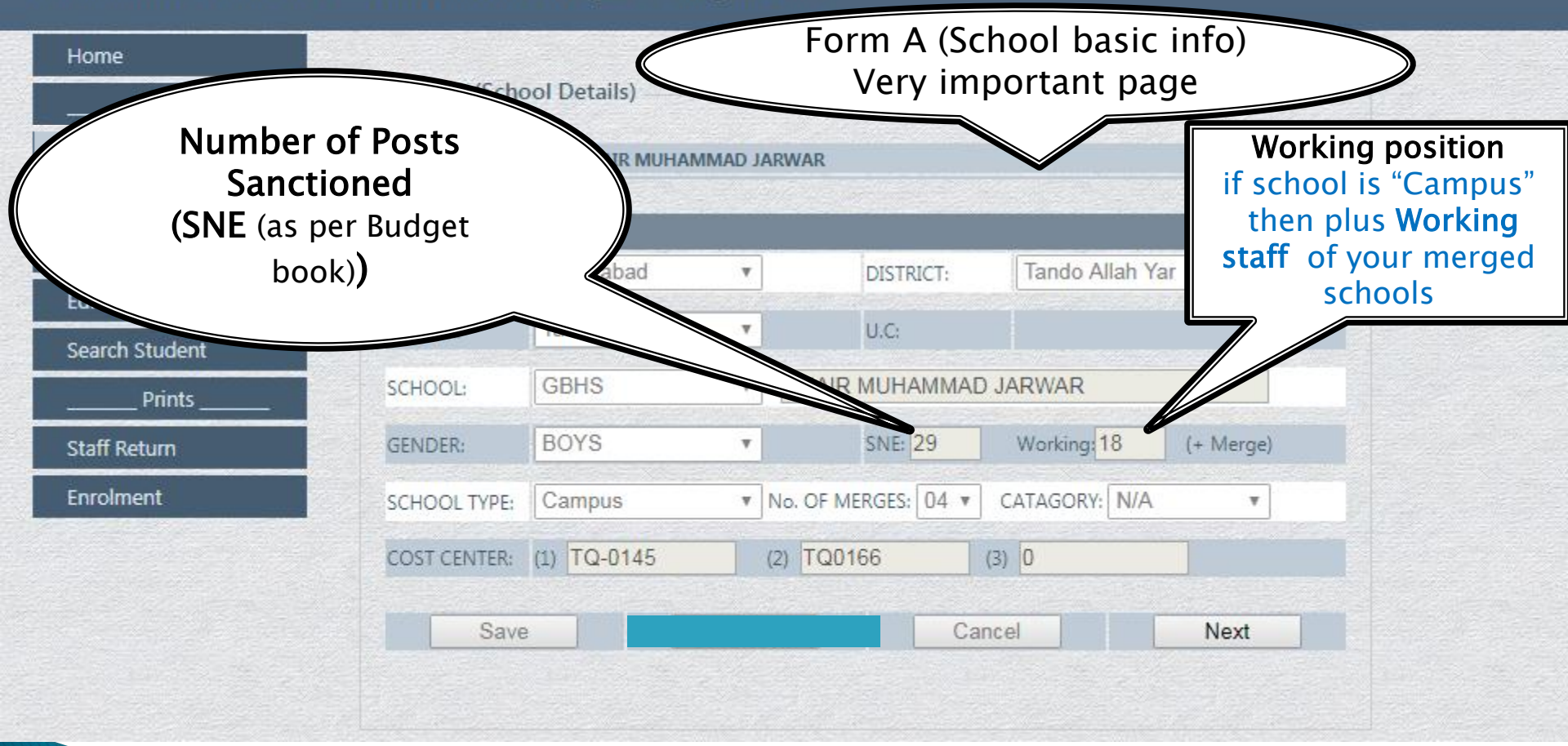

#### Form A (School Data)

### DIRECTORATE OF SCHOOL EDUCATION

(E,S & H/S), HYDERABAD

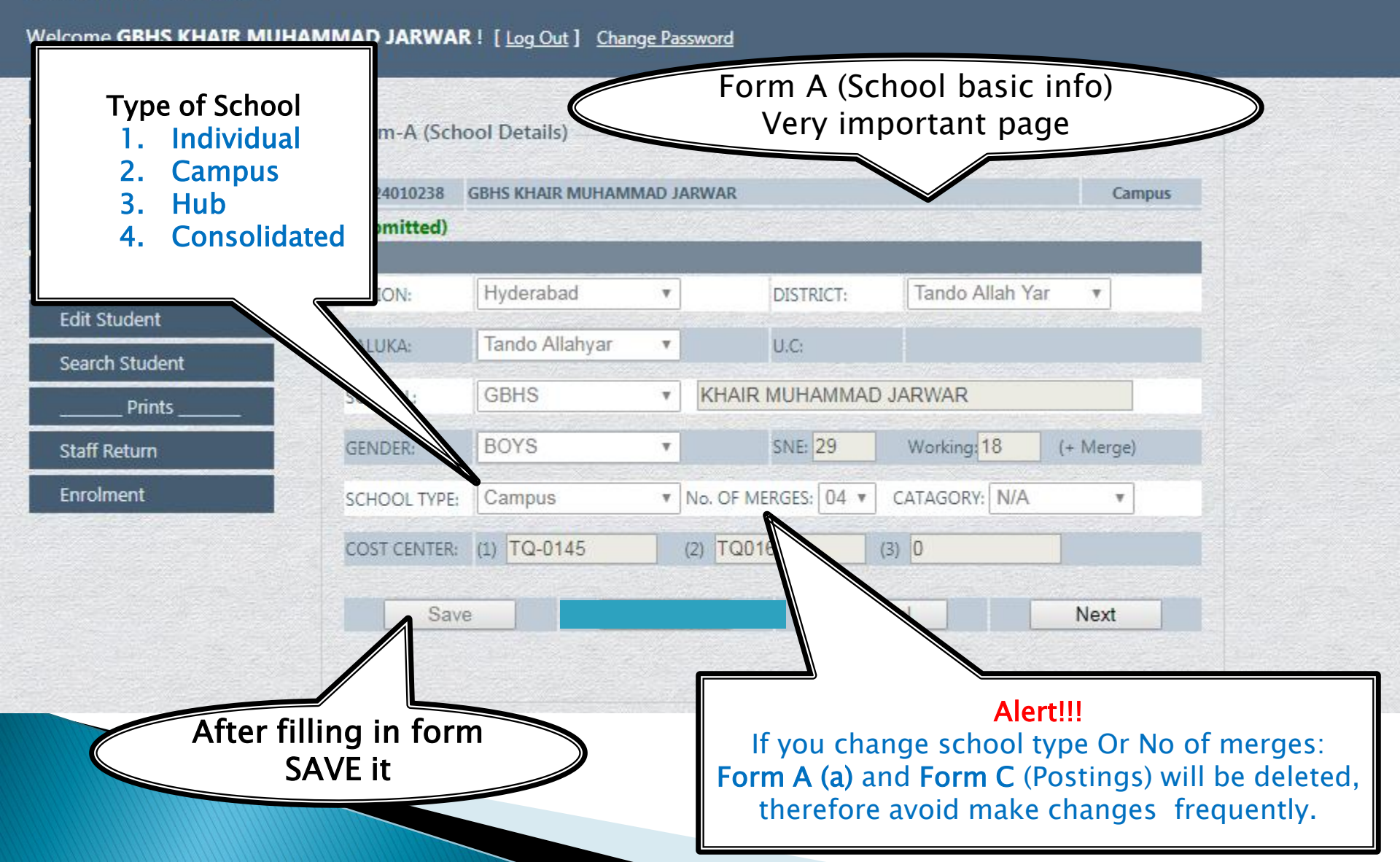

#### Form A (a) (Merged Blocks) This Form only TION SEMIS Codes of merge appears for "Campus" Schools OR "Hub" Schools [Log Out ] Change Password Dashboard 424010238 **GBHS KHAIR MUHAMMAD JARWAR** Campus School Form-A(a) (Merge Blocks) Block ID **Block Name** Surre D Commands Block-A GBHS KHAIR MUHAMMAD JARWAR Delete Delete Block-B 424010005 Insert GBPS JALAL KHAN JARWAR Block-C Delete 424010066 3 GBPS KHAIR MUHAMMAD JARWAR Names of Delete Block-D GGPS SALEH HELEPOTO 424010065 $\Delta^{\prime}$ Merge Block-E -Insert Schools Back Next Staff Return Enrolment

#### Form B (Define SNE)

### DIRECTORATE OF SCHOOL EDUCATION

(E,S & H/S), HYDERABAD

Define your schools SNE (if Campus then also define STR for primary schools)

Welcome GBHS KHAIR MUHAMMAD JARWAR ! [ Log Out ] Change Password

| Home            |   |
|-----------------|---|
| School          | - |
| School Census   |   |
| Student         | 4 |
| Add New Student |   |
| Edit Student    |   |
| Search Student  |   |
| Prints          |   |
| Staff Return    |   |
| Enrolment       |   |

| 24010238 GBHS KHAIR MUHAMMAD JARW | AR              |        | Campus         |
|-----------------------------------|-----------------|--------|----------------|
| bmitted) 29 - 29 = 0              |                 | V      | Theory and the |
| Name of Post                      | Number of Posts | Соп    | mands          |
| H.M                               | 1               | Delete |                |
| HST                               | 9               | Delete |                |
| JST                               | 6               | Delete |                |
| I.M                               | 1               | Delete |                |
| LA                                | 1               | Delete |                |
| O.T                               | 1               | Delete |                |
| D.T                               | 1               | Delete |                |
| PTI                               | 1               | Delete |                |
| Jr. Clerk                         | 1               | Delete |                |
| N.Q                               | 2               | Delete |                |
| Malhī                             | 2               | Delete |                |
| Chow                              | 2               | Delete |                |
| Lab. Att                          | 1               | Delete |                |

# Form C (Postings) Postings of Staff of School

| Dashboard       |        |                    |              | Check here to        |                    |
|-----------------|--------|--------------------|--------------|----------------------|--------------------|
| School          | Form-  | C (Posting)        |              | unlock page          |                    |
| School Census   | 4240   | 10238 GBHS KHAIF   | R MUHAMMAD   | JARWAR               | Campus             |
| Student         | (Submi | itted) Total Worki | ng position: | 14 Unlock 14 -12 = 2 | 2                  |
| Add New Student | Sr     | Employee ID        | Desig        | Name of employee     | Should be equal    |
| Edit Student    | 1      | 10219157           | H.M          | ABDUL GHAFFAR        | Re Should be equal |
|                 | 2      | 10022968           | HST          | MAQSOOD AHMED        | Relieve            |
| Search Student  | 3      | 10028438           | HST          | AHMED ALI            | Relieve            |
| Prints          | 4      | 10028761           | HST          | NOOR MUHAMMAD        | Relieve            |
| Staff Return    | 5      | 10029570           | HST          | MUHAMMAD AYOUB       | Relieve            |
|                 | 6      | 10029931           | HST          | HAFIZ GHULAM QADIR   | Relieve            |
| Enrolment       | 7      | 10453241           | HST          | ABDUL JABBAR         | Relieve            |
|                 | 8      | 10453302           | HST          | MANSINGH             | Relieve            |
|                 | 9      | 10453320           | HST          | MUHAMMAD HASSAN      | Relieve            |
|                 | 10     | 10453322           | HST          | IMDAD ALI            | Relieve            |
|                 | 11     | 10030719           | W.I          | MUHAMMAD ASLAM       | Relieve            |
|                 | 12     | 10029541           | O,T          | MUHAMMAD UMMAR       | Relieve            |
|                 |        |                    |              |                      | Joining            |
|                 |        |                    |              |                      |                    |
|                 |        | Back               |              |                      | Next               |

### Form C (Postings) Postings of Staff of School

| chool Census 42                |                             |                      |          |
|--------------------------------|-----------------------------|----------------------|----------|
|                                | 4010238 GBHS KHAIR MUHAMMAD | JARWAR               | Campus   |
| Register New Employee          | X                           | 14 Unlock 14 -12 = 2 |          |
|                                |                             | Name of employee     | Commands |
| School ID: Block-A             |                             | ABDUL GHAFFAR        | Relieve  |
| Personal ID: 10219157          |                             | MAQSOOD AHMED        | Relieve  |
| Date of Birth: 03-03-1971      |                             | AHMED ALI            | Relieve  |
| ate of appointment: 01-01-1990 | (DD-MIM-YY)                 | NOOR MUHAMMAD        | Relieve  |
| Date of Posting: 01-12-2012    | (DD-MM-YY)                  | MUHAMMAD AYOUB       | Relieve  |
| NIC No: 4540213852365          | (Ex: 4540213852113)         | HAFIZ GHULAM QADIR   | Relieve  |
| Name: ABDUL GHAFFA             | AR                          | ABDUL JABBAR         | Relieve  |
| Father's Name: ABDUL ALEEM     |                             | MANSINGH             | Relieve  |
| Caste: SAAND                   |                             | MUHAMMAD HASSAN      | Relieve  |
| Cell: 03003219712              |                             | IMDAD ALI            | Relieve  |
| Designation: H.M               | Click Submit                | MUHAMMAD ASLAM       | Relieve  |
| Working as: H.M                | to save                     | MUHAMMAD UMMAR       | Relieve  |
| Actual Grade: 17               | ' member                    |                      | Joining  |
| Time Scale: 17                 | • Includer                  |                      |          |

### Form D (Enrolment of Students) Medium, Gender and Class wise (STBB Format)

| Form-D (Enrollment) |                   |       |        |       |        |        |        |       |       |      |      |      |         |         |         |         |         |         |         |
|---------------------|-------------------|-------|--------|-------|--------|--------|--------|-------|-------|------|------|------|---------|---------|---------|---------|---------|---------|---------|
|                     |                   | KHAIR |        | MMAD  | JARWA  | AR .   |        |       |       |      |      |      |         |         |         |         |         |         | Campus  |
| С                   | olumn:            |       |        |       |        |        |        |       |       |      |      |      |         |         |         |         |         |         |         |
| Тс                  | otal and `        |       | SINDHI | SINDH | SINDHI | SINDHI | SINDHI | URDU- | URDU- | URDU | URDU | URDU | ENGLISH | ENGLISH | ENGLISH | ENGLISH | ENGLISH | ENGLISH | ENGLISH |
| (                   | Colum             |       | 14     | 10    | 4      | 8      | 6      | 0     | 0     | 0    | 0    | O    | 0       | 0       | 0       | 0       | O       | 0       | 0       |
| Ν                   | /luslim 👔         |       | 20     | 20    | 0      | 20     | 0      | 0     | 0     | 0    | 0    | 0    | 0       | 0       | 0       | 0       | 0       | 0       | 0       |
| W                   | ill Auto          |       | 0      | 0     | 0      | 0      | 0      | 0     | 0     | 0    | 0    | 0    | 0       | 0       | 0       | 0       | 0       | 0       | 0       |
| Ca                  | alculate          |       | 0      | 0     | 0      | 0      | 0      | 0     | 0     | 0    | 0    | 0    | 0       | 0       | 0       | 0       | 0       | 0       | 0       |
|                     | d and             |       | 0      | 0     | 0      | 0      | 0      | 0     | 0     | 0    | 0    | 0    | 0       | 0       | 0       | 0       | 0       | 0       | 0       |
|                     | Filled            |       | 0      | 0     | 0      | 0      | 0      | 0     | 0     | 0    | 0    | 0    | 0       | 0       | 0       | 0       | 0       | 0       | 0       |
|                     | i incu            |       | 0      | 0     | 0      | 0      | 0      | 0     | 0     | 0    | 0    | 0    | 0       | 0       | 0       | 0       | 0       | 0       | 0       |
|                     | 5 VII             |       | 0      | 0     | 0      | 0      | 0      | 0     | 0     | 0    | 0    | 0    | 0       | 0       | 0       | 0       | 0       | 0       | 0       |
| 1                   |                   |       | 0      | 0     | 10     | 0      | 10     | 0     | 0     | 0    | 0    | 0    | 0       | 0       | 0       | 0       | 0       | 0       | 0       |
| 1                   |                   |       | 30     | 20    | 0      | 0      | 0      | 0     | 0     | 0    | 0    | 0    | 0       | 0       | 0       | 0       | 0       | 0       |         |
| 1                   | 2 IX-GENERAL GRO  |       | 0      | 0     | 0      | 0      | 0      | 0     | 0     | 0    | 0    | 0    | 0       | 0       | 0       | 0       | 0       | 0       | 0       |
| 1                   | 3 X-BIOLOGY GRO   | UP    | 0      | 0     | 0      | 0      | 0      | 0     | 0     | 0    | 0    | 0    | 0       | 0       | 0       | 0       | 0       | 0       | 0       |
| 1                   | 4 X-COMPUTER G    | ROUP  | 0      | 0     | 0      | 0      | 0      | 0     | 0     | 0    | 0    | 0    | 0       | 0       | 0       | 0       | 0       | 0       | 0       |
| 1                   | 5 X-GENERAL GRO   | UP    | 0      | 0     | 0      | 0      | 0      | 0     | 0     | 0    | 0    | 0    | 0       | 0       | 0       | 0       | 0       | 0       | 0       |
| 1                   | .6 XI-BIOLOGY GRO | OUP   | 0      | 0     | 0      | 0      | 0      | 0     | 0     | 0    | 0    | 0    | 0       | 0       | 0       | 0       | 0       | 0       | 0       |
| 1                   | 7 XI-COMPUTER G   | ROUP  | 0      | 0     | 0      | 0      | 0      | 0     | 0     | 0    | 0    | 0    | 0       | 0       | 0       | 0       | 0       | 0       | 0       |
| 1                   | 8 XI-GENERAL GRO  | OUP   | 0      | 0     | 0      | 0      | 0      | 0     | 0     | 0    | 0    | 0    | 0       | 0       | 0       | 0       | 0       | 0       | 0       |
| 1                   | 9 XII-BIOLOGY GR  | OUP   | 0      | 0     | 0      | 0      | 0      | 0     | 0     | 0    | 0    | 0    | 0       | 0       | 0       | 0       | 0       | 0       | 0       |
| 2                   | 0 XII-COMPUTER 0  | GROUP | 0      | 0     | 0      | 0      | 0      | 0     | 0     | 0    | 0    | 0    | 0       | 0       | 0       | 0       | 0       | 0       | 0       |
| 2                   | 1 XII-GENERAL GR  | OUP   | 0      | 0     | 0      | 0      | 0      | 0     | 0     | 0    | 0    | 0    | 0       | 0       | 0       | 0       | 0       | 0       | 0       |

### Form E (Building)

#### **DIRECTORATE OF SCHOOL EDUCATION** (E,S & H/S), HYDERABAD Click here to open a form Welcome GBHS KHAIR MUHAMMAD JARWAR ! [Log Out ] Change Password For Infrastructure. Dashboard **Missing Facilities Not Submitted** School Form-E (Infrastructure) School Census **Missing Facilities** 424010238 GBHS KHAIR MUHAMMAD JARWAR Block ID School Name Dated Co nands School Issues Select Block-A GBHS KHAIR MUHAMMAD JARWAR 2018-10-07 08:34:44 1 Student Select Block-B GBPS JALAL KHAN JARWAR 2018-10-07 08:34:24 2 Add New Student Block-C GBPS KHAIR MUHAMMAD JARWAR 2018-10-07 08:34:18 Select 3 Select Block-D GGPS SALEH HELEPOTO 2018-10-07 08:33:29 Edit Student Select Block-E GBPS AHMED HALEPOTO 2018-10-07 08:33:18 5 Search Student Prints Staff Return Back Next Enrolment

#### Form E (Building)

| Block-A GBHS I              | CHAIR MUHAMMAD JARWAR   |          |
|-----------------------------|-------------------------|----------|
| <b>Building Viable:</b>     | Yes ~                   |          |
| Total Rooms:                | 17 Class Rooms: 8       |          |
| Electricity:                | Meter                   | ~        |
| Water:                      | Electric Motor          | <b>~</b> |
| Compound Wall:              | Satisfactory            | ~        |
| Science Lab:                | Not Functional          | <b>~</b> |
| Computer Lab:               | Not Functional          | ✓        |
| Play ground:                | Not available           | <b>~</b> |
| Plantation:                 | Green                   | ~        |
| Wash Rooms:                 | 5 Functiona Required: 0 |          |
| Washroom status:            | Repairable              | ~        |
| Status of work in proccess: |                         |          |

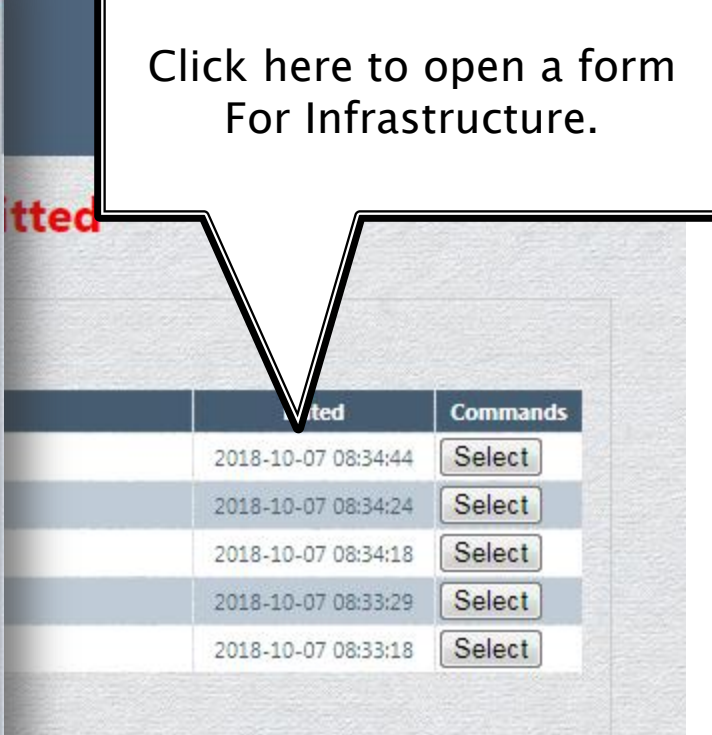

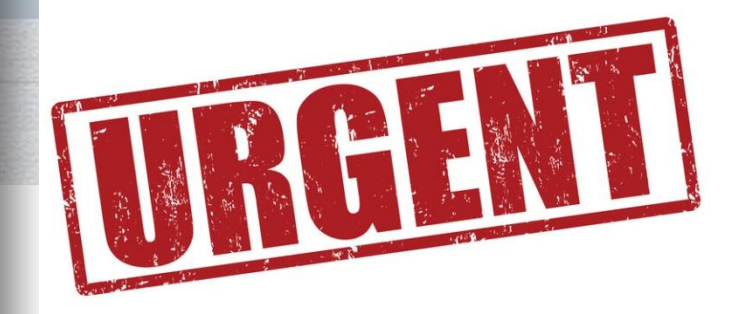

### Form F (Furniture and Fixture)

| Block-A GBHS KHAIR MUHAMM | AD JARWAR |
|---------------------------|-----------|
| Building: 🔽 Viable        |           |
| Available                 | Required  |
| Office Chairs: 12         | 12        |
| Office Tables: 2          | 6         |
| Computer Tables: 2        | 16        |
| Computer Chairs: 2        | 70        |
| Computer Desks: 0         | 0         |
| Class Rostrums: 0         | 10        |
| Dual Desks: 46            | 40        |
| 3 Seater Desks: 98        | 75        |
| Benches: 0                | 4         |
| Students Chairs: 0        | 70        |
| aboratory Tables: 0       | 70        |
| Almirahs: 5               | 15        |
| Fans: 30                  | 36        |

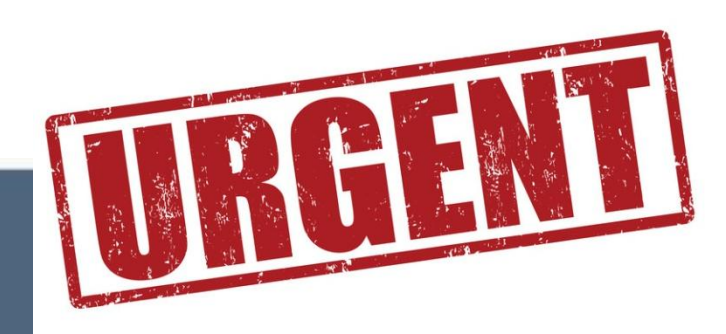

ssword

### Submitted

#### JARWAR Commands ool Name Dated JARWAR 2018-10-07 08:38:39 Select Sele 2018-10-07 08:47:57 JARWAR 2018-10-07 08:46:00 Sele Sele 2018-10-07 08:43:31 Sele 2018-10-07 08:41:15 Print Submit eview

Save Close

#### Form F (Furniture and Fixture)

#### DIRECTORATE OF SCHOOL EDUCATION (E,S & H/S), HYDERABAD

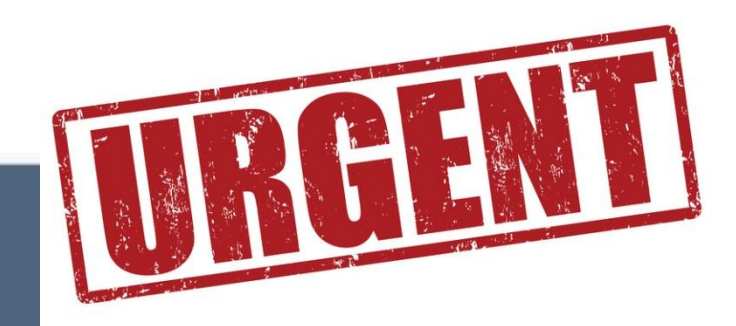

Welcome GBHS KHAIR MUHAMMAD JARWAR ! [ Log Out ] Change Password

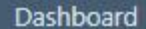

School Census

School Issues

Edit Student

Search Student

**Missing Facilities** 

School

Student

Prints

Add New Student

### **Missing Facilities Not Submitted**

Form-F (Furniture & Fixture)

#### 424010238 GBHS KHAIR MUHAMMAD JARWAR

|   | SEMIS ID | School Name                | Dated               | Commands |
|---|----------|----------------------------|---------------------|----------|
| 1 | Block-A  | GBHS KHAIR MUHAMMAD JARWAR | 2018-10-07 08:38:39 | Select   |
| 2 | Block-B  | GBPS JALAL KHAN JARWAR     | 2018-10-07 08:47:57 | Select   |
| 3 | Block-C  | GBPS KHAIR MUHAMMAD JARWAR | 2018-10-07 08:46:00 | Select   |
| 4 | Block-D  | GGPS SALEH HELEPOTO        | 2018-10-07 08:43:31 | Select   |
| 5 | Block-E  | GBPS AHMED HALEPOTO        | 2018-10-07 08:41:15 | Select   |

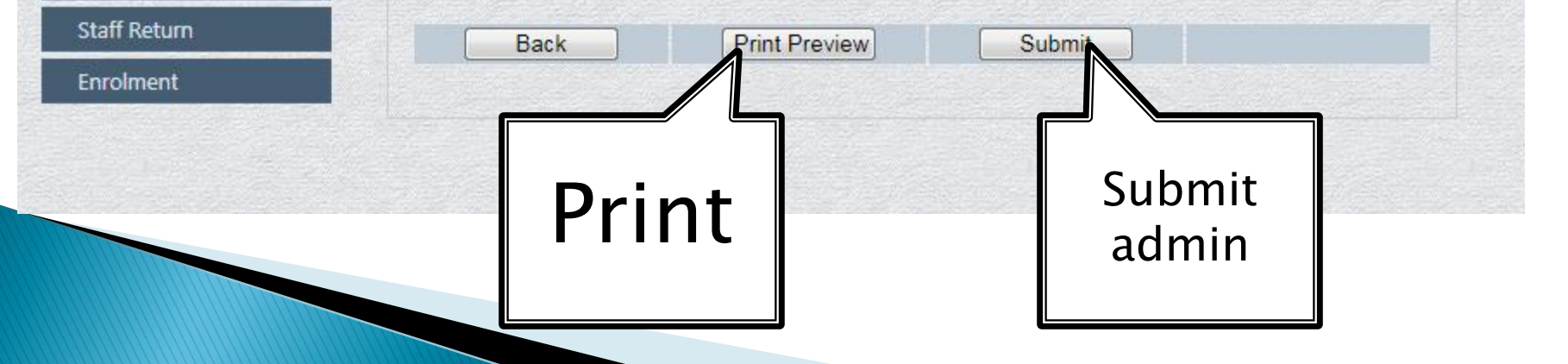

|              |    |         | ARWAR  |   |
|--------------|----|---------|--------|---|
| Total Rooms: | 17 | Class I | Rooms: | 8 |

| Electricity:     | Meter          |
|------------------|----------------|
| Drinking Water:  | Electric Motor |
| Compound Wall:   | Satisfactory   |
| Science Lab:     | Not Functional |
| Computer Lab:    | Not Functional |
| Play Ground:     | Not available  |
| Tree Plantation: | Green          |

#### -Lavatory Block

| Total Washrooms:      | 5          |
|-----------------------|------------|
| Functional Washrooms: | 4          |
| Required Washrooms:   | 0          |
| Status of washrooms:  | Repairable |

#### -Furniture & Fixture-

| Articles           | Available | Required |
|--------------------|-----------|----------|
| Office Chairs:     | 1         | 0        |
| Office Tables:     | 0         | 0        |
| Computer Tables:   | 0         | 0        |
| Computer Chairs:   | 0         | 0        |
| Computer Desks:    | 0         | 0        |
| Class Rostrums:    | 0         | 0        |
| Dual Desks:        | 0         | 0        |
| 3 Seater Desks:    | 0         | 0        |
| Benches:           | 0         | 0        |
| Students Chairs:   | 0         | 0        |
| Laboratory Tables: | 0         | 0        |
| Almirahs:          | 0         | 0        |
| Fans:              | 0         | 0        |

1/3

Status of work in process or stopped (Date started & Date work stopped)

|     |     |      | - |       |
|-----|-----|------|---|-------|
| Sit | ena | ture | 8 | stamp |

|   |                          |                                                   | ⊥ |  |
|---|--------------------------|---------------------------------------------------|---|--|
| ^ | То                       | Print<br>tal: 3 sheets of paper                   |   |  |
|   | Destination              | Change                                            | ^ |  |
|   | Pages                    | • All<br>• e.g. 1-5, 8, 11-13                     | L |  |
|   | Copies                   | 1                                                 | L |  |
|   | Layout                   | Portrait                                          | L |  |
|   | Options                  | Two-sided                                         |   |  |
|   | + More o                 | ptions                                            | Ŷ |  |
| ~ | Activate<br>Go to PC set | Window Print Cancel<br>tings to activate Windows. |   |  |

### Form G (SMC- Account Details)

|         | Form-G (SM  | IC-Account)                                   |                 |                           |        |
|---------|-------------|-----------------------------------------------|-----------------|---------------------------|--------|
| SMC     | 424010238   | GBHS KHAIR I                                  | MUHAMMAD JARWAR |                           | Campus |
| Account | (Submitted) |                                               |                 |                           |        |
| Details | Acco        | unt No: 22223                                 | 33              |                           |        |
|         | Accou       | Account Title: SMC GBHS KHAIR MUHAMMAD JARWAR |                 |                           |        |
|         | Bank        | Bank Name: HBL                                |                 |                           |        |
|         |             | Branch: Tando                                 | Allahyar Branch | A CONTRACTOR OF THE OWNER |        |
|         |             | Adress: Tando                                 | Allahy          |                           |        |
|         |             |                                               |                 |                           |        |
|         | Ba          | ck                                            | Save            | Cancel                    | Next   |

### Form H (SMC-Membership)

SMC Membershi p Details

| 4.  | 24010238 GBHS KHAIR MUHA | MMAD JARWAR |                |                   | Campus  |
|-----|--------------------------|-------------|----------------|-------------------|---------|
| Sul | bmitted)                 |             |                |                   |         |
|     | Name Of Member           | Cell No     | NICNo          | Position          | Command |
| 1   | Muhammad Iqbal Jarwar    | 0           | 0              | Chairperson       | Delete  |
| 2   | Abdul Ghaffar Saand      | 03003219712 | 4540213852365  | General Secretary | Delete  |
| 3   | JAMEEL AHMED NIZAMANI    | 0000        | 000000         | Member            | Delete  |
| 4   | Ayoub Jarwar             | 45554       | 55555555555555 | Member            | Delete  |
|     |                          |             |                | •                 | Insert  |

#### Form I (School Banners)

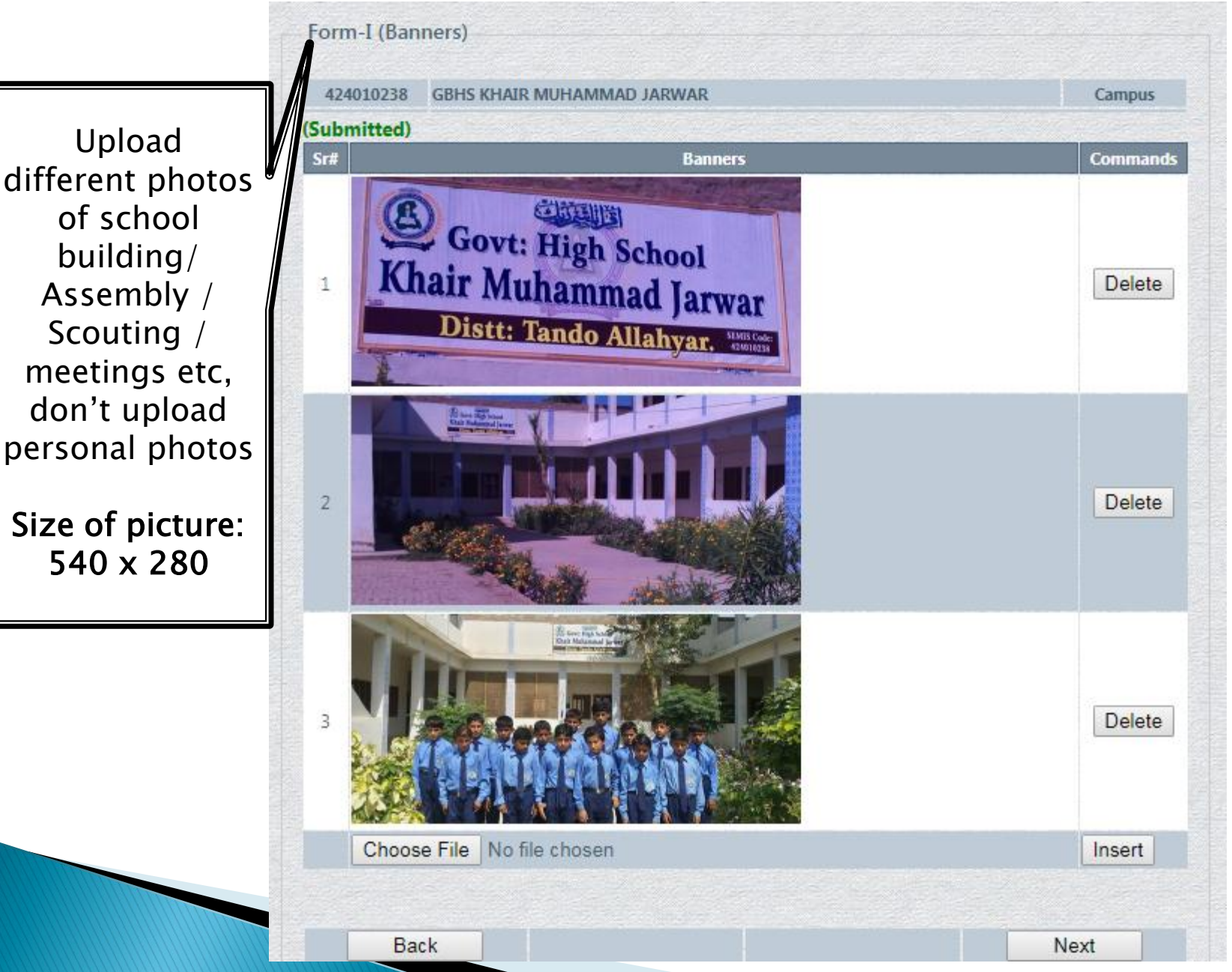

### Form J (Last Year Enrollment)

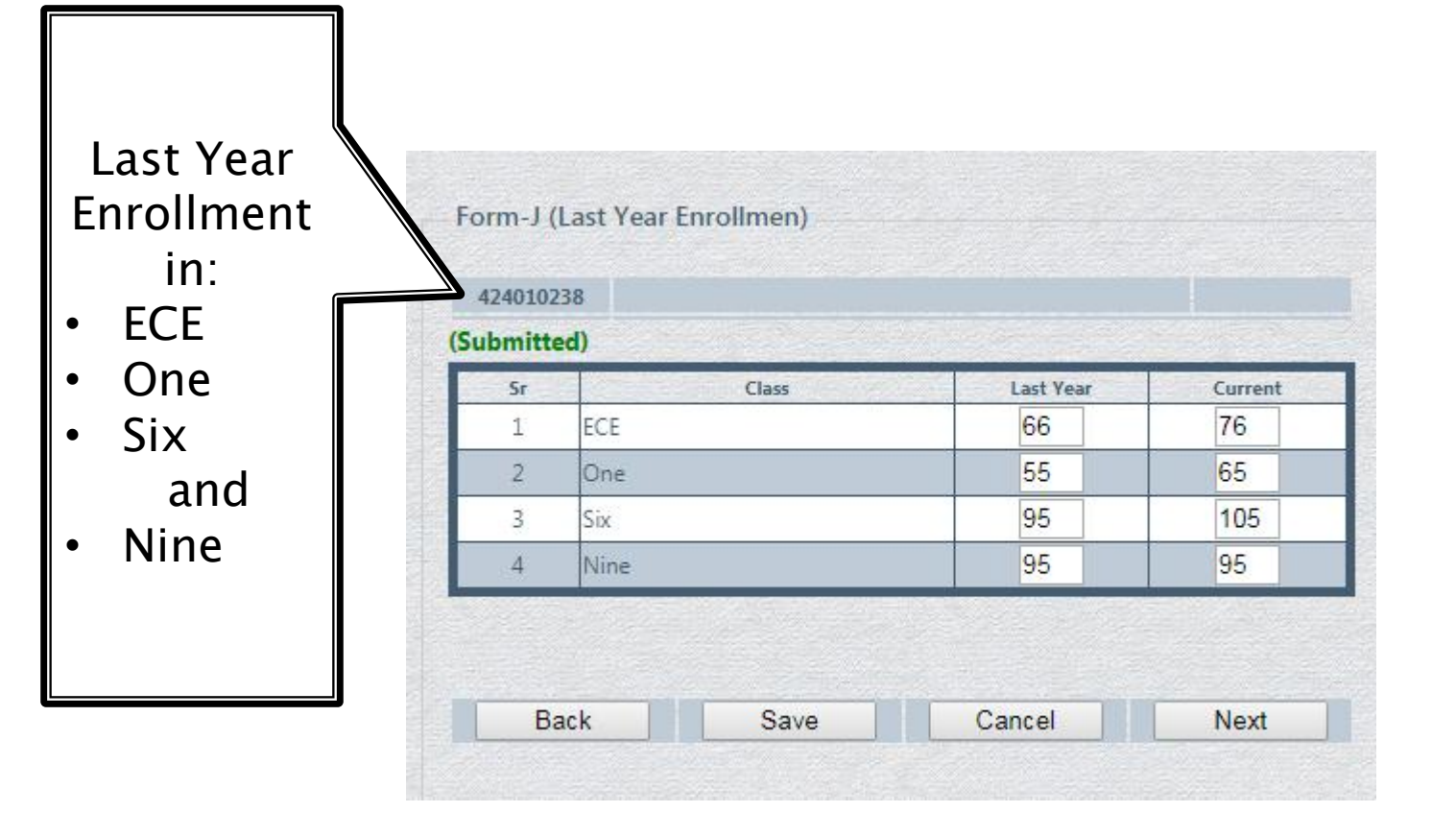

### Form J (Finalize)

#### DIRECTORATE OF SCHOOL EDUCATION (E,S & H/S), HYDERABAD

Welcome GBHS KHAIR MUHAMMAD JARWAR ! [ Log Out ] Change Password

| School          | Torin-5 (Finanze)  |                                    |                                                                                                    |                          |
|-----------------|--------------------|------------------------------------|----------------------------------------------------------------------------------------------------|--------------------------|
| School Census   | 424010238 GBH      | S KHAIR MUHAMMAD JARWAR            |                                                                                                    | Campus                   |
| Student         | (Submitted)        | and a straight of the state of the | the state of the second state of the second st | and all the second all   |
| Add New Student | be locked. Althoug | you can view all the pages.        | submitted to the administrato                                                                                                    | r and all the pages will |
| Edit Student    |                    | ,                                  |                                                                                                    |                          |
| Search Student  | C Are you surer    |                                    |                                                                                                    |                          |
| Prints          | Bask               | Submit                             | Canaal                                                                                                    |                          |
| Staff Return    | Dack               | Submit                             | Cancer                                                                                                    |                          |
| Enrolment       |                    |                                    |                                                                                                    |                          |

# **Online Enrolment**

### **DIRECTORATE OF SCHOOL EDUCATION**

(E,S & H/S), HYDERABAD

#### Welcome GBHS BADIN ! [Log Out ] Change Password

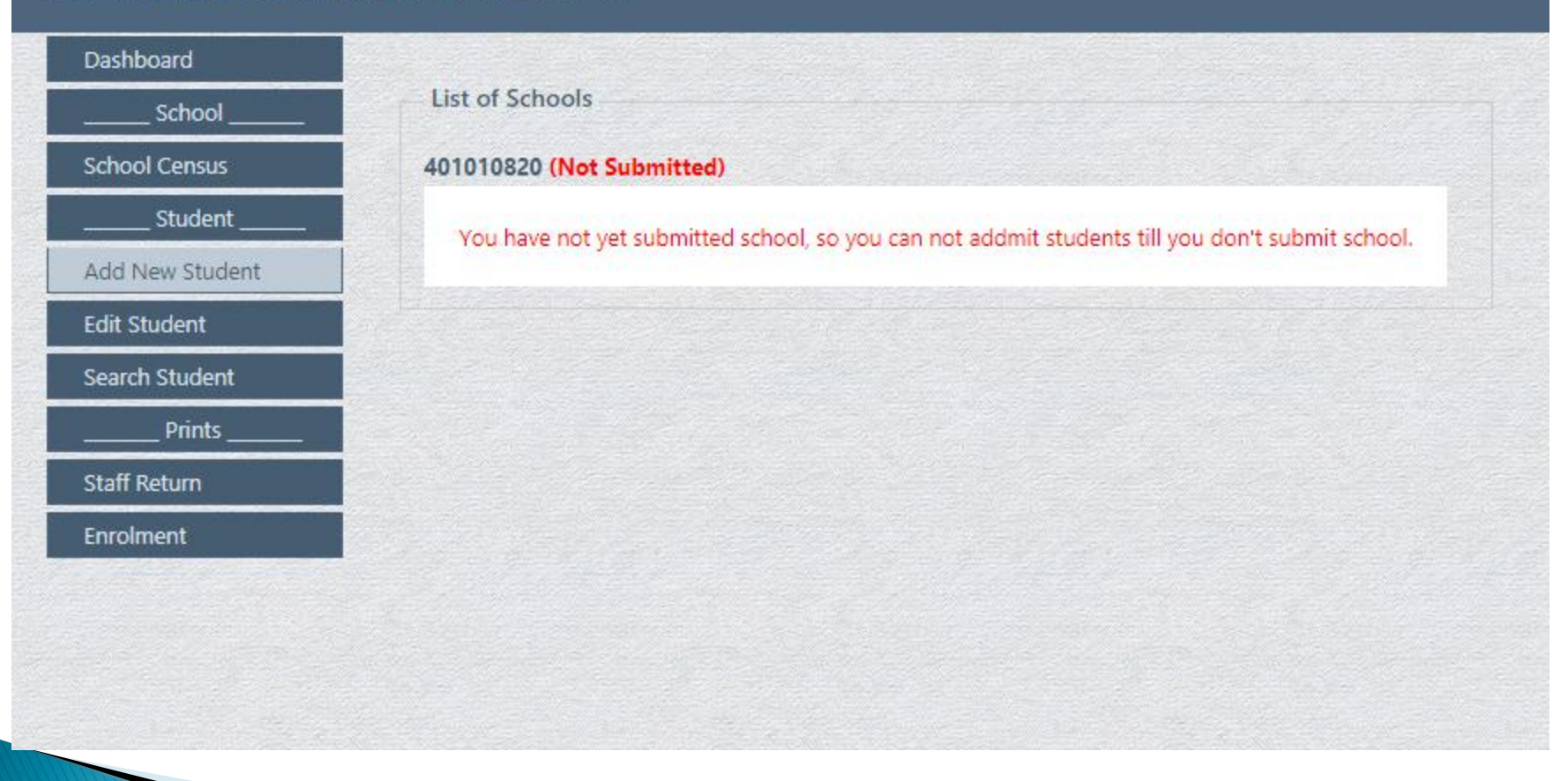

← → C Secure https://dseshyd.gos.pk/enrol/default.aspx

#### **DIRECTORATE OF SCHOOL EDUCATION** (E,S & H/S), HYDERABAD

Welcome GBHS KHAIR MUHAMMAD JARWAR ! [ Log Out ] Change Password

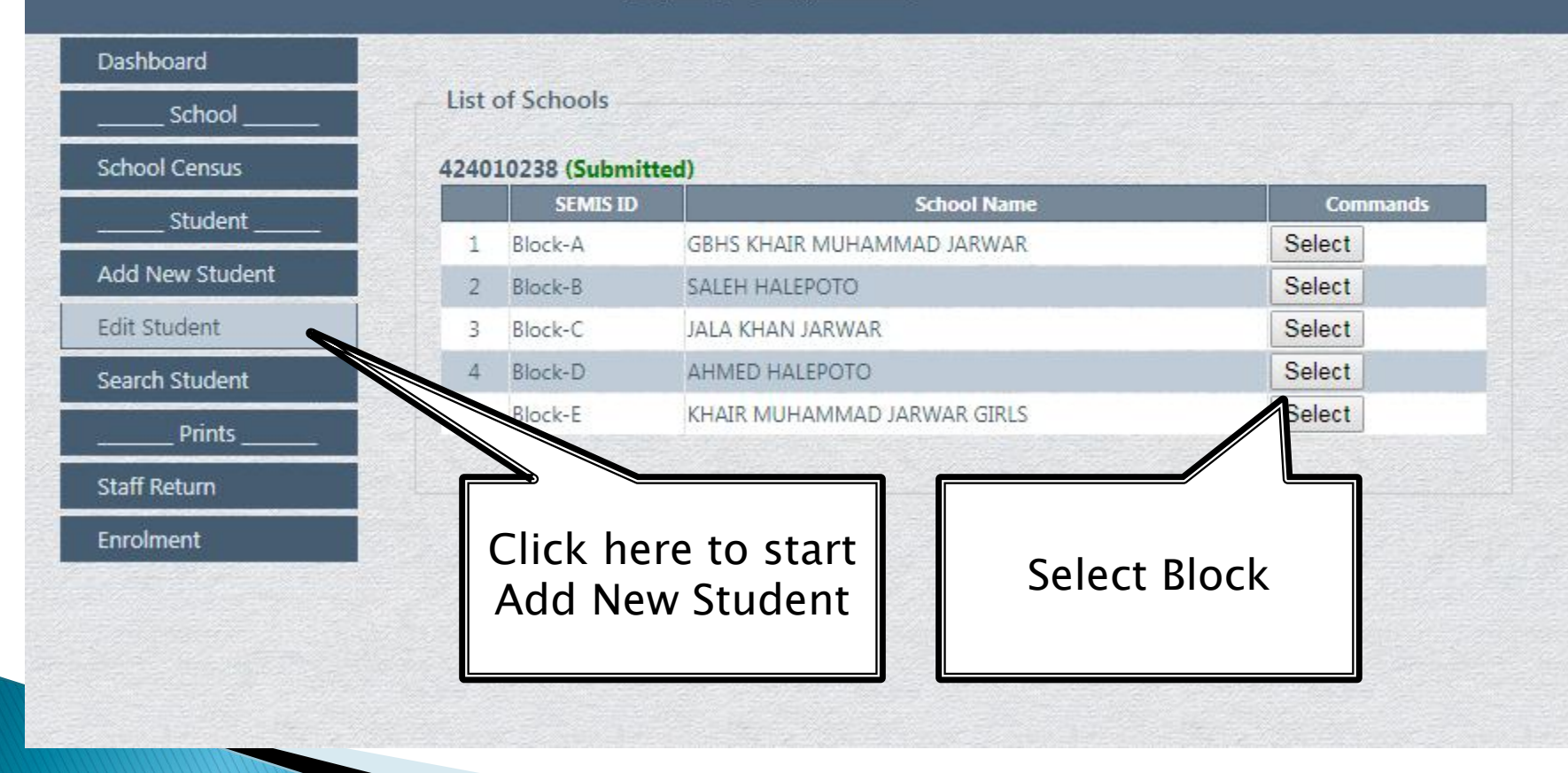

#### DIRECTORATE OF SCHOOL EDUCATION (E,S & H/S), HYDERABAD

Welcome GBHS KHAIR MUHAMMAD JARWAR ! [ Log Out ] Change Password

| Dashboard       |                              |                       |      |
|-----------------|------------------------------|-----------------------|------|
| School          | New Admission                |                       |      |
| School Census   | Form ID: 18000001            |                       |      |
| Student         | G.R No: 3534                 | Check G.R             |      |
| Add New Student | Set Classes (Admission Class | s and Current Class): |      |
| Edit Student    | Adm Date:                    | (dd-MM-Y              | YYY) |
| Search Student  | Adm Class:                   | Current Class:        | Sec: |
| Prints          | Student's Details:           |                       |      |
| Timo            | Gender: BOY 🔻                | Religion: MUSLIM      | Y    |
| Stall Return    | Student Name:                |                       |      |
| Enrolment       | Father's Name:               |                       |      |
|                 | Caste:                       |                       |      |
|                 | Place of Birth:              |                       |      |
| Admission form  | Date of Birth:               | (dd-MM-yy             | уу)  |
|                 | Previous School:             |                       |      |

| Dashboard       | 424010238                                                   |
|-----------------|-------------------------------------------------------------|
| School          | Edit Student                                                |
| School Census   |                                                             |
| Student         | Student ID: 3534 Locate                                     |
| Add New Student | Student's Details: 424010238-3534                           |
| Edit Student    | Date of Adm: 16-04-2013 G.R No: 3534                        |
| Search Student  | Class: Nine   Studying Class: Ten   A   Update              |
| Prints          | Medium: Sindh  Sex: BOY  Religion: MUSLIM                   |
| Staff Return    | Student Name: ZAFAR ALI                                     |
| Enrolment       | Father's Name: MUHAMMAD BACHAL                              |
|                 | Caste: BOZDAR                                               |
| / L             | Date of birth: 11-02-1989                                   |
|                 | Prev School: GHS DHINGANO BOZDAR                            |
|                 | Place of birth: VILLAGE DHINGANO BOZDAR                     |
| Edit Student's  | Taluka: Distt:                                              |
| OR              | Financial Support:  Normal Sibling Scholarship Is studying: |
| Guardian's      | Change Password Cancel Change                               |
| Data            | Jardian's Details: 424010238-140097                         |
|                 | Relation: FATHER                                            |
|                 | CNIC No: 14098                                              |
|                 | Guardian's Name: MUHAMMAD BACHAL                            |
|                 | Caste: BOZDAR                                               |
|                 | Email:                                                      |

| Student         | Total Records Found: 99<br>Studying: Studying ▼ Gender: All ▼ Class: Nine ▼ Section: All ▼ Ke | yword:               |
|-----------------|-----------------------------------------------------------------------------------------------|----------------------|
| Add New Student | 1 2 3 4 5 6 7 8 9                                                                             | 10                   |
| Edit Student    | Student ID: 424010228 2696 GR No: 2696                                                        | Date of hirthy 15.0  |
| Search Student  | Name in full: HARESH - HEERO HINDHO BHEEL                                                     | Date of birth: 13-01 |
| Prints          | Admit Class: VI-B Class: IX-B                                                                 | Gender: BOY          |
| Staff Return    | Guardian ID: 424010238-150043 N.I.C No: 413076563                                             | Cell No:             |
| Enrolment       | Guardian Name: HEERO HINDHO BHEEL                                                             | Relation: FATH       |
|                 | Student ID: 424010238-3697 G.R No: 3697                                                       | Date of birth: 15-0  |
|                 | Name in full: SHAHZAD ALI - MANZOOR ALI LASHARI                                               |                      |
|                 | Admit Class: VI-A Class: IX-A                                                                 | Gender: BOY          |
|                 | Guardian ID: 424010238-150044 N.I.C No: 413070485                                             | 5619 Cell No: 0344   |
|                 | Guardian Name: MANZOOR ALI LASHARI                                                            | Relation: FATI       |
|                 | Student ID: 424010238-3698 G.R No: 3698                                                       | Date of birth: 01-0  |
|                 | Name in full: MUZAMIL - ABDUL AZIZ JARWAR                                                     |                      |
| Search Studer   | nt Admit Class: VI-B Class: IX-B                                                              | Gender: GIRL         |
|                 | Guardian ID: 424010238-150045 N.I.C No: 413077135                                             | 8185 Cell No: 0302   |
|                 | Update Guardian Name: ABDUL AZIZ JARWAR                                                       | Relation: FATH       |
|                 | Student ID: 424010238-3699 G.R No: 3699                                                       | Date of birth: 13-0  |
|                 | Name in full: TANZEEL AHMED - HAMZ ALI JARWAR                                                 |                      |
|                 | Admit Class: VI-A Class: IX-A                                                                 | Gender: BOY          |
|                 | Guardian ID: 424010238-150046 N.I.C No: 413076013                                             | 4769 Cell No:        |
|                 | Guardian Name: HAMZ ALI JARWAR                                                                | Relation: FATI       |

https://dseshvd.gos.pk/eprol/searchstudent.aspx

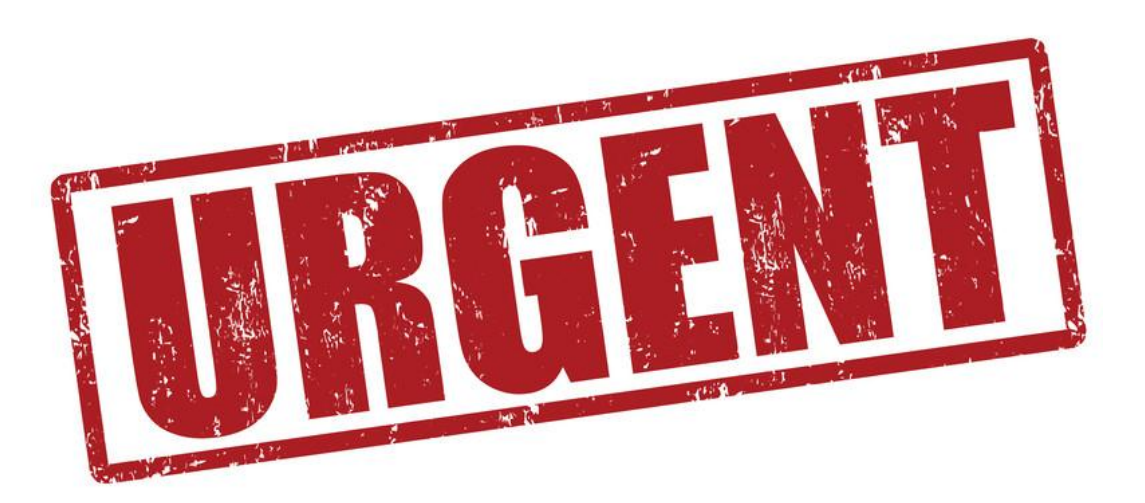

# Most Urgent within

2 days

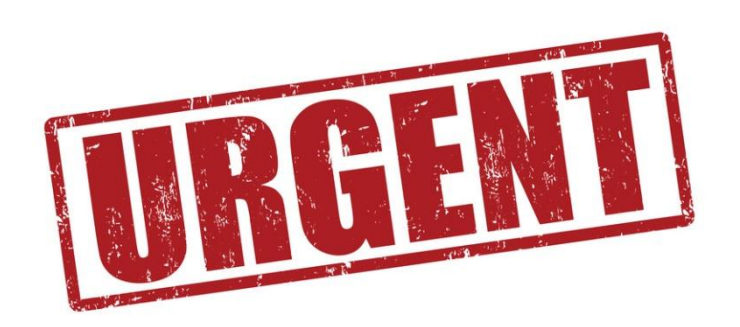

# Data about Infrastructure and Furniture & Fixture

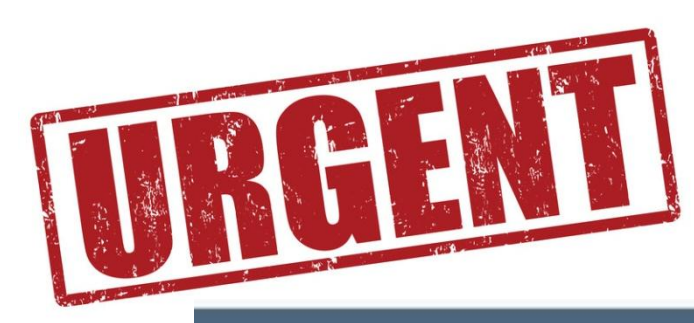

| alcome GBHS KHAIR MUH | HAMMAD JARWAF | R! [ <u>Log Out</u> ] <u>Chan</u> | <u>ge Password</u> |              | 2. Ca<br>3. H<br>4. Co | ampus<br>ub<br>onsolidate |
|-----------------------|---------------|-----------------------------------|--------------------|--------------|------------------------|---------------------------|
| School                | Form-A (Sch   | ool Details)                      |                    |              |                        |                           |
| School Census         | 424010238     | GBHS KHAIR MUHAMM                 | MAD JARWAR         |              | 7 /                    | Cam                       |
| Missing Facilities    |               |                                   |                    |              |                        |                           |
| School Issues         | REGION:       | Hyderabad                         | ~                  | DISTRU       | Tando Allah            | n Yar ∼                   |
| Student               | TALUKA:       | Tando Allahyar                    | ~                  |              |                        |                           |
| Add New Studen        | SCHOOL:       | GBHS                              | ~ KHA              | UHAMMAE      | JARWAR                 |                           |
| Edit Student          | GENDER:       | BOYS                              | ~ //               | SNE: 29      | Working 14             | (+ Merge)                 |
| Search Student        | SCHOOL TYPE:  | Campus                            | V No. OF           | MERGES: 01 ~ | CATAGORY: N/A          | ~                         |
|                       | TEO:          | TEO (ESHS)(M)                     | ~                  |              |                        |                           |
| Start here            | COST CENTER   | (1) TO0145                        |                    | 0166         | m <b>0</b>             |                           |

### Form A (a) (Merged Blocks)

#### DIRECTORATE OF SCHOOL EDUCATION (E,S & H/S), HYDERABAD

Welcome GBHS KHAIR MUHAMMAD JARWAR ! [ Log Out ] Change Password

#### Dashboard

\_\_\_\_ School

School Census

#### **Missing Facilities**

School Issues

\_\_\_ Student

Add New Student

Edit Student

Search Student

\_ Prints

Staff Return

Enrolment

| 24010238  | GBHS KHAIR MUHAMMAD JARWAR |
|-----------|----------------------------|
| Form-A(a) | (Merge Blocks)             |
|           |                            |

|    | Block ID  | Block Name                 | render ID | Command |
|----|-----------|----------------------------|-----------|---------|
| 1  | Block-A   | GBHS KHAIR MUHAMMAD JARWAR |           | Delete  |
| 2  | Block-B   | GBPS JALAL KHAN JARWAR     | 4010005   | Delete  |
| 3  | Block-C   | GBPS KHAIR MUHAMMAD JARWAR | 424010066 | Delete  |
| .4 | Block-D   | GGPS SALEH HELEPOTO        | 424010065 | Delete  |
|    | Block-E 👻 | ]                          |           | Insert  |

Back

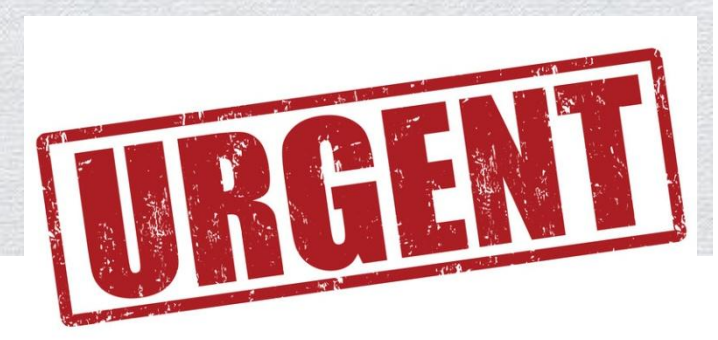

Next

Insert merged school

Campus

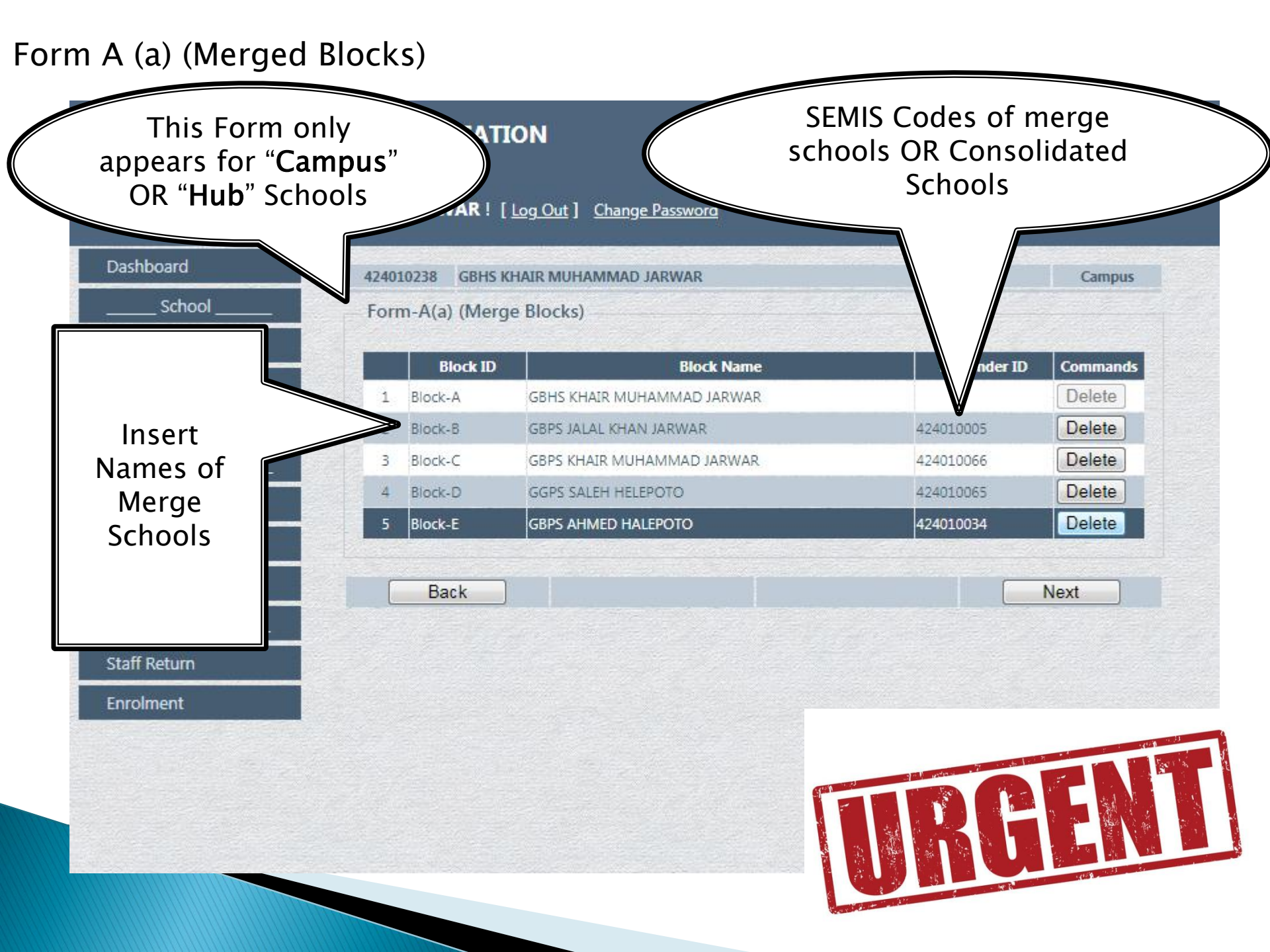

### Form E (Building)

#### **DIRECTORATE OF SCHOOL EDUCATION** (E,S & H/S), HYDERABAD Click here to open a form Welcome GBHS KHAIR MUHAMMAD JARWAR ! [Log Out ] Change Password For Infrastructure. Dashboard **Missing Facilities Not Submitted** School Form-E (Infrastructure) School Census **Missing Facilities** 424010238 GBHS KHAIR MUHAMMAD JARWAR Block ID School Name Dated Co nands School Issues Select Block-A GBHS KHAIR MUHAMMAD JARWAR 2018-10-07 08:34:44 1 Student Select Block-B GBPS JALAL KHAN JARWAR 2018-10-07 08:34:24 2 Add New Student Block-C GBPS KHAIR MUHAMMAD JARWAR 2018-10-07 08:34:18 Select 3 Select Block-D GGPS SALEH HELEPOTO 2018-10-07 08:33:29 Edit Student Select Block-E GBPS AHMED HALEPOTO 2018-10-07 08:33:18 5 Search Student Prints Staff Return Back Next Enrolment

### Form E (Building)

| Block-A GBHS I              | KHAIR MUHAMMAD JARWAR   |          |
|-----------------------------|-------------------------|----------|
| <b>Building Viable:</b>     | Yes V                   |          |
| Total Rooms:                | 17 Class Rooms: 8       |          |
| Electricity:                | Meter                   | ~        |
| Water:                      | Electric Motor          | ✓        |
| Compound Wall:              | Satisfactory            | ~        |
| Science Lab:                | Not Functional          | <b>~</b> |
| Computer Lab:               | Not Functional          | ~        |
| Play ground:                | Not available           | ~        |
| Plantation:                 | Green                   | ~        |
| Wash Rooms:                 | 5 Functiona4 Required:0 |          |
| Washroom status:            | Repairable              | ~        |
| Status of work in proccess: |                         |          |

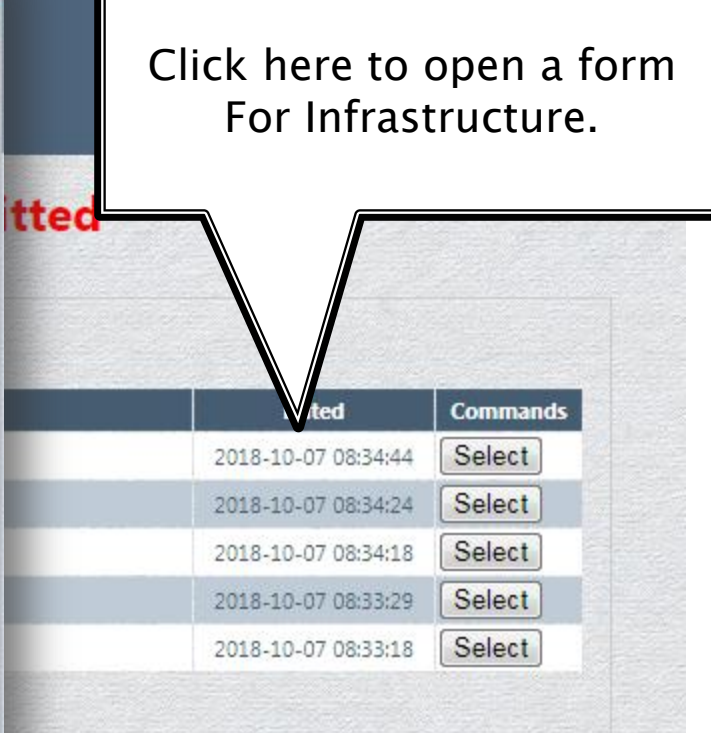

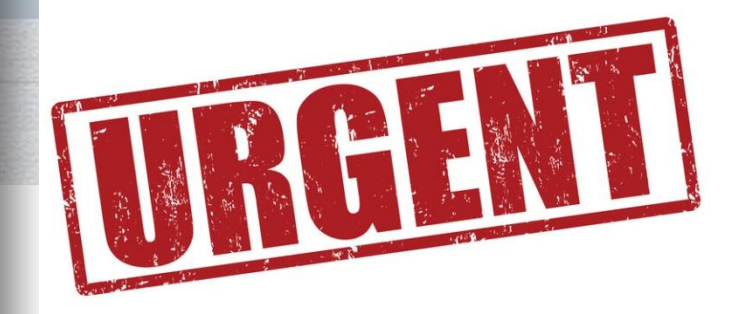

### Form F (Furniture and Fixture)

| Block-A GBHS KHAIR MUHAMN | IAD JARWAR |
|---------------------------|------------|
| Building: 🔽 Viable        |            |
| Available                 | Required   |
| Office Chairs: 12         | 12         |
| Office Tables: 2          | 6          |
| omputer Tables: 2         | 16         |
| omputer Chairs: 2         | 70         |
| Computer Desks: 0         | 0          |
| Class Rostrums: 0         | 10         |
| Dual Desks: 46            | 40         |
| 3 Seater Desks: 98        | 75         |
| Benches: 0                | 4          |
| Students Chairs: 0        | 70         |
| boratory Tables: 0        | 70         |
| Almirahs: 5               | 15         |
| Fans: 30                  | 36         |

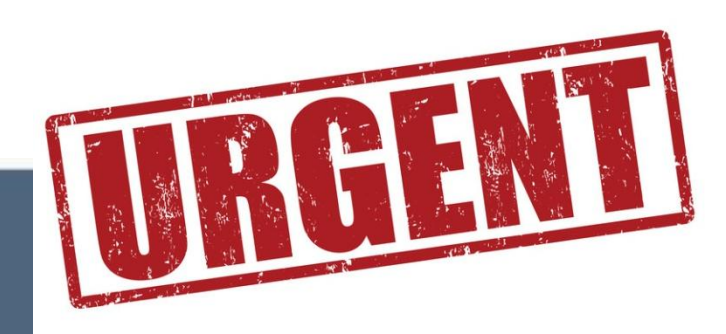

ssword

### Submitted

#### JARWAR Commands ool Name Dated JARWAR 2018-10-07 08:38:39 Select Sele 2018-10-07 08:47:57 JARWAR 2018-10-07 08:46:00 Sele Sele 2018-10-07 08:43:31 Sele 2018-10-07 08:41:15 Print Submit eview

Save Close

#### Form F (Furniture and Fixture)

#### DIRECTORATE OF SCHOOL EDUCATION (E,S & H/S), HYDERABAD

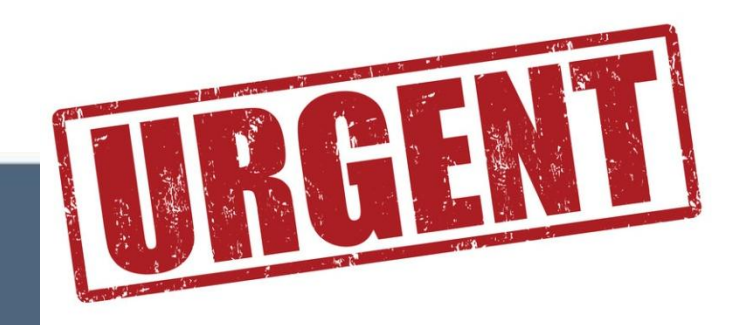

Welcome GBHS KHAIR MUHAMMAD JARWAR ! [ Log Out ] Change Password

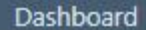

School Census

School Issues

Edit Student

Search Student

**Missing Facilities** 

School

Student

Prints

Add New Student

### Missing Facilities Not Submitted

Form-F (Furniture & Fixture)

#### 424010238 GBHS KHAIR MUHAMMAD JARWAR

|   | SEMIS ID | School Name                | Dated               | Commands |
|---|----------|----------------------------|---------------------|----------|
| 1 | Block-A  | GBHS KHAIR MUHAMMAD JARWAR | 2018-10-07 08:38:39 | Select   |
| 2 | Block-B  | GBPS JALAL KHAN JARWAR     | 2018-10-07 08:47:57 | Select   |
| 3 | Block-C  | GBPS KHAIR MUHAMMAD JARWAR | 2018-10-07 08:46:00 | Select   |
| 4 | Block-D  | GGPS SALEH HELEPOTO        | 2018-10-07 08:43:31 | Select   |
| 5 | Block-E  | GBPS AHMED HALEPOTO        | 2018-10-07 08:41:15 | Select   |

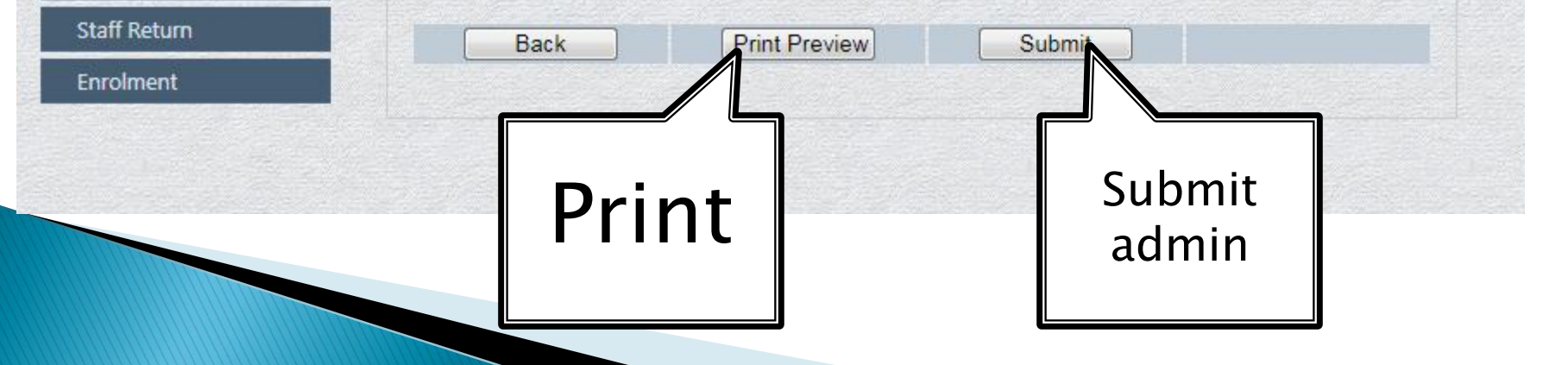

|              |    |         | ARWAR  |   |
|--------------|----|---------|--------|---|
| Total Rooms: | 17 | Class F | Rooms: | 8 |

| Electricity:     | Meter          |
|------------------|----------------|
| Drinking Water:  | Electric Motor |
| Compound Wall:   | Satisfactory   |
| Science Lab:     | Not Functional |
| Computer Lab:    | Not Functional |
| Play Ground:     | Not available  |
| Tree Plantation: | Green          |

#### -Lavatory Block

| Total Washrooms:      | 5          |
|-----------------------|------------|
| Functional Washrooms: | 4          |
| Required Washrooms:   | 0          |
| Status of washrooms:  | Repairable |

#### -Furniture & Fixture-

| Articles           | Available | Required |
|--------------------|-----------|----------|
| Office Chairs:     | 1         | 0        |
| Office Tables:     | 0         | 0        |
| Computer Tables:   | 0         | 0        |
| Computer Chairs:   | 0         | 0        |
| Computer Desks:    | 0         | 0        |
| Class Rostrums:    | 0         | 0        |
| Dual Desks:        | 0         | 0        |
| 3 Seater Desks:    | 0         | 0        |
| Benches:           | 0         | 0        |
| Students Chairs:   | 0         | 0        |
| Laboratory Tables: | 0         | 0        |
| Almirahs:          | 0         | 0        |
| Fans:              | 0         | 0        |

1/3

Status of work in process or stopped (Date started & Date work stopped)

| - |     |     | -  |       |  |
|---|-----|-----|----|-------|--|
| S | gna | ure | ð. | stamp |  |

|             | Print                                               |   |
|-------------|-----------------------------------------------------|---|
|             | Total: 3 sheets of paper                            |   |
| Destination | Change                                              |   |
| Pages       | <ul> <li>All</li> <li>e.g. 1-5, 8, 11-13</li> </ul> |   |
| Copies      | 1                                                   |   |
| Layout      | Portrait 🗸                                          |   |
| Options     | Two-sided                                           |   |
| + More      | e options                                           | l |

# For Consultancy: Mr. Zain-ul-Abidin 03332648826

# For Technical Support: Abdul Ghaffar 03003219712

# Thanks